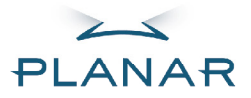

# PR5022 DLP<sup>®</sup> Projector

## **USER'S GUIDE**

www.planar.com

### Planar Systems, Inc.

Corporate Headquarters 1195 NW Compton Drive Beaverton, OR 97006-1992

Planar Customer Support Telephone: US: 1-866-PLANAR1 (866) 752-6271 Outside US: (503) 748-5799 E-mail: <u>PlanarSupport@planar.com</u> Online Technical Library: <u>http://www.planar.com/support</u> 24/7 Technical Support

### Planar Systems, Inc.

Corporate Headquarters 1195 NW Compton Drive Beaverton, OR 97006-1992

Assistance clientèle de Planar

Téléphone: US: 1-866-PLANAR1 (866) 752-6271 Hors des USA: +1 (503) 748-5799 E-mail: <u>PlanarSupport@planar.com</u> Bibliotheque technique en ligne: <u>http://www.planar.com/support</u> Support technique 24h/24 et 7//7

### Planar Systems, Inc.

Korporatives Hauptquartier 1195 NW Compton Drive Beaverton, OR 97006-1992

### Kundenunterstützung Planars

Telefon: VS: 1-866-PLANAR1 (866) 752-6271 Außerhalb der Vereinigten Staaten: +1 (503) 748-5799 E-mail: <u>PlanarSupport@planar.com</u> Online Technische Bibliothek: <u>http://www.planar.com/support</u> 24/7 Technische Unterstützung

### Planar Systems, Inc.

Sede corporativo 1195 NW Compton Drive Beaverton, OR 97006-1992, USA

### Planar Apoyo de cliente

Teléfono: EEUÚ: 1-866-PLANAR1 (866) 752-6271 Outside US: +1 (503) 748-5799 E-mail: <u>PlanarSupport@planar.com</u> Biblioteca Téonica Online: <u>http://www.planar.com/support</u> Soporte técnico 24h/7d

### Planar Systems, Inc.

Cooperar Quartel-general 1195 NW Compton Drive Beaverton, OR 97006-1992

### Suporto Para Cliente do Planar

Telefone : EUA: 1-866-PLANAR1 (866) 752-6271 Fora de EUA: +1 (503) 748-5799 E-mail: <u>PlanarSupport@planar.com</u> Biblioteca técnica online: <u>http://www.planar.com/support</u> Suporte Técnico 24/7

## 美商平达科技股份有限公司(Planar System, Inc.)

<sup>美国总公司</sup> 1195 NW Compton Drive Beaverton, OR 97006-1992, USA **平达科技客户支持部** 

**十込件(投告/) 又行向** 电话:美国: 1-866-PLANAR1 (866) 752-6271 美国境外: +1 (503) 748-5799 电子邮件信箱: <u>PlanarSupport@planar.com</u> 在线技术总览: <u>http://www.planar.com/support</u> 全天候技术支持

### 美商平達科技股份有限公司(Planar System, Inc.)

美國總公司 1195 NW Compton Drive Beaverton, OR 97006-1992, USA **平達科技客戶支援部** 電話:美國:1-866-PLANAR1 (866) 752-6271 美國境外:+1 (503) 748-5799 電子郵件信箱: PlanarSuppot@planar.com 線上技術總覽: <u>http://www.planar.com/support</u> 全年無株技術支援

### Planar Systems, Inc.

Sede dell'azienda 1195 NW Compton Drive Beaverton, OR 97006-1992

### Planar Assitenza Clienti

Telefono: US: 1-866-PLANAR1 (866) 752-6271 Resto del Mondo: +1 (503) 748-5799 E-mail: <u>PlanarSupport@planar.com</u> Risorse Tecniche Online: <u>http://www.planar.com/support</u> Supporto tecnico 24/7

### Planar Systems, Inc.

Konsernets hovedkontor 1195 NW Compton Drive Beaverton, OR 97006-1992

### Planar kundestøtte

Telephone: USA: 1-866-PLANAR1 (866) 752-6271 Utenfor USA: +1 (503) 748-5799 E-post: <u>PlanarSupport@planar.com</u> Online teknisk bibliotek: <u>http://www.planar.com/support</u> 24/7 Teknisk Støtte

### Planar Systems, Inc.

Huvudkontor 1195 NW Compton Drive Beaverton, OR 97006-1992

### Planar Kundsupport

Telefon: US: 1-866-PLÅNAR1 (866) 752-6271 Internationellt: +1 (503) 748-5799 E-post: <u>PlanarSupport@planar.com</u> On-line tekniska bibliotek: <u>http://www.planar.com/support</u> Teknisk support 24 timmar om dagen

### Planar Systems, Inc.

Hoofdzetel 1195 NW Compton Drive Beaverton, OR 97006-1992

Planar klantenondersteuning Telefoon: VS: 1-866-PLANAR1 (866) 752-6271 Buiten de VS: +1 (503) 748-5799 E-mail: <u>PlanarSupport@planar.com</u> Online technische bibliotheek: <u>http://www.planar.com/support</u> Technische ondersteuning 24 uur per dag

### Planar Systems, Inc.

Корпоративный Штаб 1195 NW Compton Drive, USA Beaverton, OR 97006-1992

### Planar ПоддержкаКлиента

Телефон: США: 1-866-PLANAR1 (866) 752-6271 Внутри США: +1 (503) 748-5799 E-mail: <u>PlanarSupport@planar.com</u> Онлайн Техническая Библиотека: <u>http://www.planar.com/support</u> Техническая поддержка «7 дней/24 часа» The information contained in this document is subject to change without notice. This document contains proprietary information that is protected by copyright. All rights are reserved. No part of this document may be reproduced, translated to another language or stored in a retrieval system, or transmitted by any means, electronic, mechanical, photocopying, recording, or otherwise, without prior written permission. Windows is a registered trademark of Microsoft, Inc. Other brand or product names are trademarks of their respective holders.

## Important Recycle Instructions:

Hg Lamp(s) inside this product contain mercury. This product may contain other electronic waste that can be hazardous if not disposed of properly. Recycle or dispose in accordance with local, state, or federal Laws. For more information, contact the Electronic Industries Alliance at <u>WWW.EIAE.ORG</u>. For lamp specific disposal information check <u>WWW.LAMPRECYCLE.ORG</u>.

## Register Your Planar Products Today

Thank you for choosing Planar. To assure you receive all the benefits of your Planar product and services, register your Planar product today. Visit our website to register your product at <u>http://www.planar.com/support/product\_registration.html</u>

## Cables, Replacement Lamps and Accessories

To find cables, replacement lamps and accessories for your Planar projector, LCD monitor, touchscreen or other Planar products visit our online store at www.PlanarOnline.com or find other stores who carry Planar products at <a href="http://www.planar.com/howtobuy">http://www.planar.com/howtobuy</a>

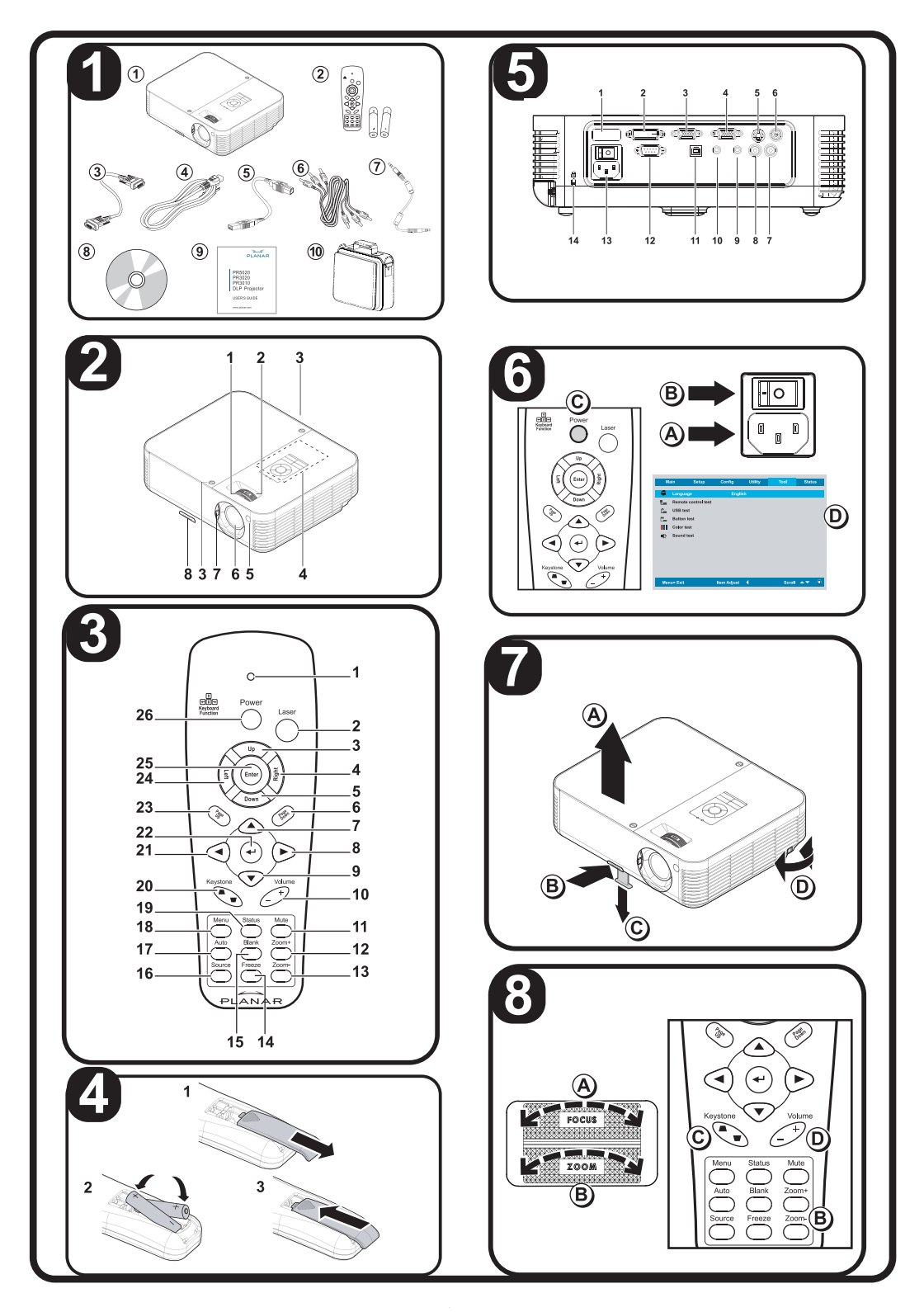

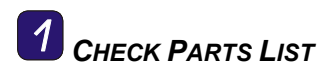

Congratulations on your purchase! Please check that the following items are included with your projector.

| Parts List |                                   |  |
|------------|-----------------------------------|--|
| 1.         | Projector                         |  |
| 2.         | Remote control with batteries     |  |
| 3.         | Computer cable (VGA-VGA)          |  |
| 4.         | Power cord                        |  |
| 5.         | USB cable                         |  |
| 6.         | Composite cable (RCAx3-RCAx3)     |  |
| 7.         | Audio cable (Mini jack-Mini jack) |  |
| 8.         | CD-ROM (user manual)              |  |
| 9.         | User's Guide                      |  |
| 10.        | Carrying case                     |  |

Contact your dealer immediately if any items are missing or damaged.

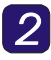

**2** IDENTIFY PROJECTOR PARTS

| <b>Projector Parts Description</b> |                                    |  |
|------------------------------------|------------------------------------|--|
| 1.                                 | Focus—turn to focus the projected  |  |
|                                    | image                              |  |
| 2.                                 | Zoom—turn to enlarge the projected |  |
|                                    | image                              |  |
| 3.                                 | Lamp cover screws                  |  |
| 4.                                 | OSD buttons and LEDs               |  |
| 5.                                 | Front IR receiver                  |  |
| 6.                                 | Lens                               |  |
| 7.                                 | Lens cover                         |  |
| 8.                                 | Height adjusters—adjusts level of  |  |
|                                    | projector                          |  |

## Caution:

Overheating can damage the projector. Do not block any of the air vents around the unit.

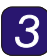

**3** IDENTIFY REMOTE CONTROL PARTS

| <b>Remote Buttons Description</b> |                                        |  |
|-----------------------------------|----------------------------------------|--|
| 1.                                | Lights when the remote control is used |  |

| R   | emote Buttons Description                                                   |  |
|-----|-----------------------------------------------------------------------------|--|
| 2.  | Press to operate the on-screen pointer                                      |  |
| 3.  | Up arrow when connected through USB to a PC                                 |  |
| 4.  | Right arrow when connected through USB to a PC                              |  |
| 5.  | Down arrow when connected<br>through USB to a PC                            |  |
| 6.  | Page down when connected<br>through USB to a PC                             |  |
| 7.  |                                                                             |  |
| 8.  | the OSD                                                                     |  |
| 9.  |                                                                             |  |
| 10. | Adjust volume                                                               |  |
| 11. | Mutes the built-in speaker                                                  |  |
| 12. | Zoom in                                                                     |  |
| 13. | Zoom out                                                                    |  |
| 14. | Freeze/unfreeze the on-screen picture                                       |  |
| 15. | Make the screen blank                                                       |  |
| 16. | Detect the input device                                                     |  |
| 17. | Auto adjustment for phase, tracking, size, position                         |  |
| 18. | Open the OSD                                                                |  |
| 19. | Open the OSD Status menu<br>(menu only opens when input<br>device detected) |  |
| 20. | Correct image-trapezoid (wider top/bottom) effect                           |  |
| 21. | Navigate and change settings in the OSD                                     |  |
| 22. | Change settings in the OSD                                                  |  |
| 23. | Page up when connected through USB to a PC                                  |  |
| 24. | Left arrow when connected through USB to a PC                               |  |
| 25. | Enter key when connected through USB to a PC                                |  |

— User's Guide —

**Remote Buttons Description** 

**26.** Turn the projector on or off

4 INSERT REMOTE CONTROL BATTERIES

- **1.** Remove the battery compartment cover by sliding the cover in the direction of the arrow.
- 2. Insert the supplied batteries taking note of the polarity (+/-).
- **3.** Replace the cover.

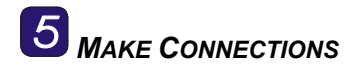

## Warning:

As a safety precaution, disconnect all power to the projector and connecting devices before making connections.

|    | Label               | Description                                                                            |
|----|---------------------|----------------------------------------------------------------------------------------|
| 1. | Rear IR<br>receiver | Receiver for IR<br>signal from<br>remote control                                       |
| 2. | DVI-D               | Connect the DVI-<br>D cable from a<br>computer (not<br>supplied)                       |
| 3. | VGA IN              | Connect a VGA<br>cable from a<br>computer<br>(supplied)                                |
| 4. | VGA OUT             | Connect to a<br>monitor (not<br>supplied)                                              |
| 5. | S-video             | Connect S-video<br>cable from a<br>video device (not<br>supplied)                      |
| 6. | Video               | Connect a<br>composite video<br>cable from a video<br>device (supplied)                |
| 7. | Audio in-R          | Connect the<br>audio cable from<br>an audio input<br>device (supplied)                 |
| 8. | Audio in-L          | Connect the<br>audio cable from<br>an audio input<br>device (supplied)                 |
| 9. | Audio-in            | Connect an audio<br>cable from the<br>computer's audio-<br>out connector<br>(supplied) |

— User's Guide —

|     | Label            | Description                                                           |
|-----|------------------|-----------------------------------------------------------------------|
| 10. | Audio-out        | Audio loop-thru                                                       |
| 11. | USB              | Connect the USB<br>cable from a<br>computer<br>(supplied)             |
| 12. | RS-232           | Installation control                                                  |
| 13. | Power            | Connect the<br>power cord<br>(supplied)                               |
| 14. | Security<br>Lock | Secure to<br>permanent object<br>with a<br>Kensington® Lock<br>system |

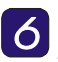

## 6 POWER ON/OFF AND SET LANGUAGE

- Connect the power cord to the 1. projector [A] .Connect the other end to a wall outlet. Switch [B] from off (O) to on (—)
- 2. The POWER and READY LEDs on the projector turn on. Turn on the connected devices.
- 3. Ensure the Power LED is on (not flashing) and then press the Power button [C] to turn on the projector. (If any LEDs are flashing, do not press the Power button. See "LED Error Messages" in the

CD-ROM user manual.)

The projector splash screen displays and connected devices are detected.

- 4. Press the **Menu** button and then press the cursor < b button until Tool is highlighted [D].
- 5. Press the cursor **V** button until Language is highlighted [D].
- Press the ◀ ► until your **6**. language is displayed.
- Press the Menu button twice to 7. close the OSD.

## **Z** ADJUST **PROJECTOR LEVEL**

To raise the level of the 1. projector, lift the projector [A] and press the height-adjuster button [B].

> The height adjuster drops down [C].

- 2. To lower the level of the projector, press the heightadjuster button and push down on the top of the projector.
- To adjust the angle of the picture 3. [D], turn the tilt adjuster right or left until desired angle has been achieved.

# 8 ADJUST IMAGE AND VOLUME

- Use the **Image-focus** control to 1. sharpen the projected image (A).
- 2. Use the **Image-zoom** control to resize the projected image and screen size (B).

- 3. Use the **Keystone** buttons to correct keystone (wider top or bottom) effect (C).
- 4. Use the Volume buttons to adjust the volume (D).

## **NEED MORE INFORMATION?**

The CD-ROM that shipped with your projector features a detailed user manual in a printer-friendly format. The user manual includes hardware, operation, and maintenance descriptions. You will also find troubleshooting procedures and instructions on securing the projector by means of a security lock.

The projector has an On-Screen Display (OSD) that lets you make image adjustments and change various settings. To open the OSD, press the **Menu** button on the remote control. Use the remote control cursor buttons to navigate and make changes to the projector settings.

Refer to the "On-Screen Display Settings" section of the CD-ROM user manual for more information.

— User's Guide —

Les informations contenues dans ce document peuvent être modifiées sans notification préalable. Ce document contient des informations de propriétés qui sont protégées par droits d'auteur. Tous droits réservés. Aucune partie de ce document ne peut être reproduite, traduite dans une autre langue ou stockée dans un système de récupération, ou transmise d'aucune facon, électronique, mécanique, photocopie, enregistrement, ou autre, sans le consentement préalable par écrit. Windows est une marque déposée de Microsoft. Inc. Les autres marques ou noms de produits sont déposés par leurs propriétaires respectifs.

## **IMPORTANTES INSTRUCTIONS DE RECYCLAGE.**

La (Les) lampe(s) à l'intérieur de ce produit contien(nen)t du mercure. Ce produit peut contenir d'autre déchet électronique qui peuvent être dangereux si vous ne vous en débarrassez pas correctement. Recycler ou jeter en accord avec les lois locales, d'état, ou fédérales. Pour plus d'information, contacter Electronic Industries Alliance sur le site WWW.EIAE.ORG. Pour des informations de recyclage spécifique de la lampe, consulter WWW.LAMPRECYCLE.ORG.

## Enregistrer votre produit Planar aujourd'hui

Merci de choisir Planar. Pour bénéficier pleinement de votre produit Planar et des services proposés, enregistrer votre produit Planar aujourd'hui. Visitez notre site web pour enregistrer votre produit à l'adresse : HTTP://WWW.PLANAR.COM/SUPPORT/PRODUCT REGISTRATION.HTML

## Câbles, Lampes et Accessoires de Remplacement

Pour trouver des câbles, lampes et accessoires de remplacement pour votre projecteur Planar, écran LCD, touchscreen ou autre produits Planar, visiter notre magasin en ligne à l'adresse www.PlanarOnline.com ou trouver d'autres magasins distribuant les produits Planar à l'adresse http://www.planar.com/howtobuy.

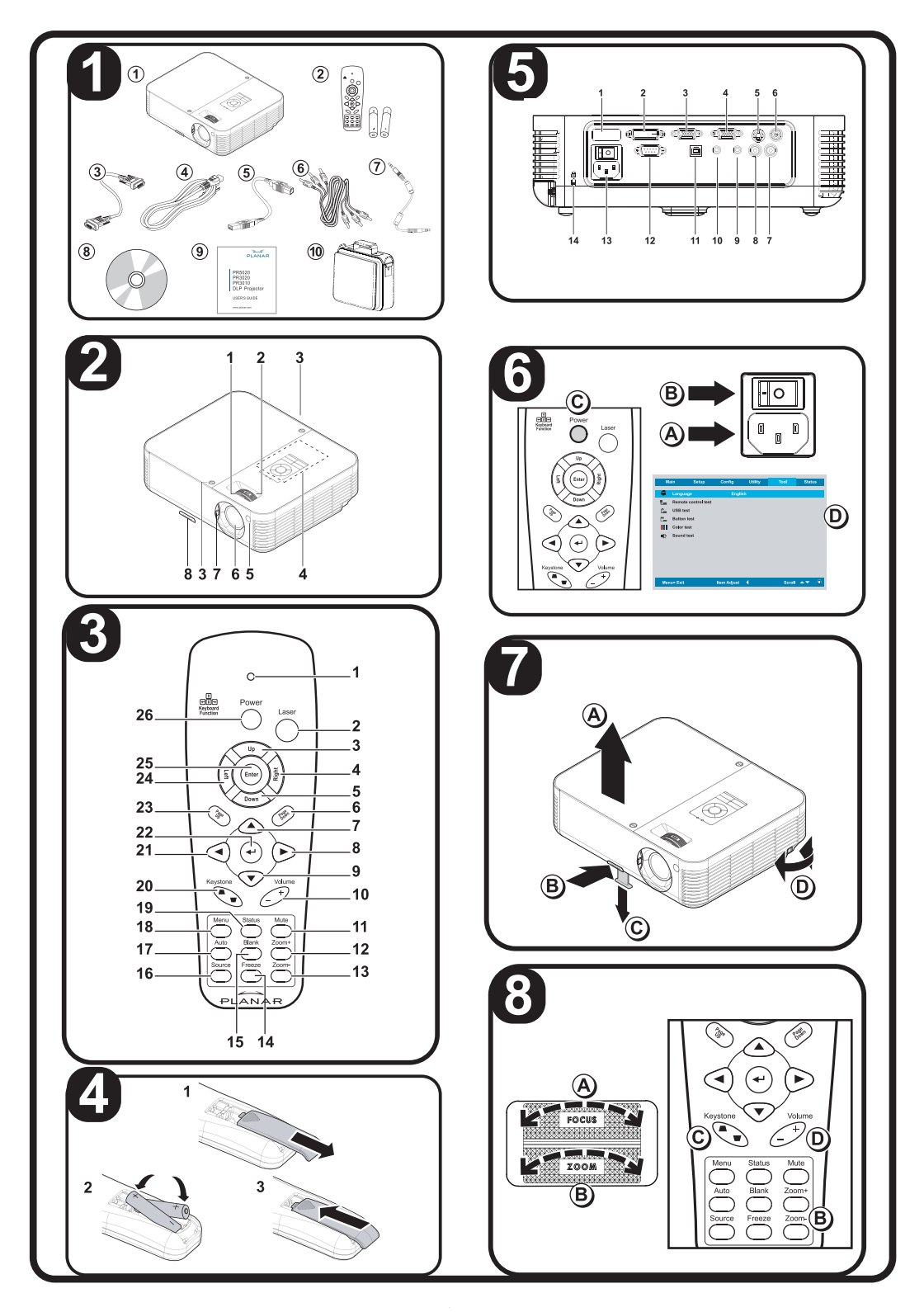

# **1** VERIFIER LA LISTE DES ARTICLES

Félicitations pour votre achat! Veuillez vérifier que les articles suivants sont avec votre projecteur.

|     | Liste des articles                |  |
|-----|-----------------------------------|--|
| 1.  | Projecteur                        |  |
| 2.  | Télécommande avec piles           |  |
| 3.  | Cordon d'alimentation             |  |
| 4.  | Câble d'ordinateur(VGA-VGA)       |  |
| 5.  | Câble USB                         |  |
| 6.  | Câble composite (RCAx3-RCAx3)     |  |
| 7.  | Câble audio (Mini jack-Mini jack) |  |
| 8.  | CD-ROM (manuel de l'utilisateur)  |  |
| 9.  | Guide de l'Utilisateur            |  |
| 10. | Etui                              |  |

Contactez immédiatement votre revendeur si l'un de ces articles est manquant ou endommagé.

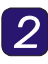

IDENTIFIER LES ELEMENTS DU PROJECTEUR

| Description des éléments du projecteur |                                                                            |  |
|----------------------------------------|----------------------------------------------------------------------------|--|
| 1.                                     | Mise au point—tourner pour effectuer la mise au point de l'image projetée. |  |
| 2.                                     | Zoom—tourner pour agrandir l'image projetée.                               |  |
| 3.                                     | Vis du couvercle de la lampe                                               |  |
| 4.                                     | Boutons OSD et voyants                                                     |  |
| 5.                                     | Récepteur IR Avant                                                         |  |
| 6.                                     | Objectif                                                                   |  |
| 7.                                     | Couvercle de l'objectif                                                    |  |
| 8.                                     | Régulateurs de hauteur—ajuste le<br>niveau du projecteur                   |  |

## Attention:

Une surchauffe peut endommager le projecteur. Ne bloquer aucune ouverture d'aération de l'appareil.

| 3 |                               |
|---|-------------------------------|
|   | IDENTIFIER LES ELEMENTS DE LA |
|   | TELECOMMANDE                  |

| Description des boutons de la<br>télécommande |                                                                                                    |  |
|-----------------------------------------------|----------------------------------------------------------------------------------------------------|--|
| 1.                                            | S'allume quand la télécommande<br>est utilisée                                                              |  |
| 2.                                            | Appuyer pour utiliser le pointeur d'écran                                                                   |  |
| 3.                                            | Flèche Haut quand connecté par<br>USB à un PC                                                               |  |
| 4.                                            | Flèche Droite quand connecté<br>par USB à un PC                                                             |  |
| 5.                                            | Flèche Bas quand connecté par<br>USB à un PC                                                                |  |
| 6.                                            | Page suivante quand connecté<br>par USB à un PC                                                             |  |
| 7.                                            | Baraquit at modific los                                                                                     |  |
| 8.                                            | paramètres dans l'OSD                                                                                       |  |
| 9.                                            |                                                                                                    |  |
| 10.                                           | Règle le volume                                                                                             |  |
| 11.                                           | Désactive le son du haut-parleur<br>intégré                                                                 |  |
| 12.                                           | Zoom avant                                                                                                  |  |
| 13.                                           | Zoom arrière                                                                                                |  |
| 14.                                           | Fige/libère l'image à l'écran                                                                               |  |
| 15.                                           | Rend l'écran vide                                                                                           |  |
| 16.                                           | Détecte le périphérique d'entrée                                                                            |  |
| 17.                                           | Réglage auto pour la phase,<br>l'alignement, la taille, la position                                         |  |
| 18.                                           | Ouvre l'OSD                                                                                                 |  |
| 19.                                           | Ouvre le menu Etat de l'OSD (le<br>menu s'ouvre seulement quand<br>un périphérique d'entrée est<br>détecté) |  |
| 20.                                           | Corrige l'effet de trapèze<br>(haut/bas plus grand) de l'image                                              |  |
| 21.                                           | Parcourt et modifie les<br>paramètres dans l'OSD                                                            |  |
| 22.                                           | Modifie les paramètres dans<br>l'OSD                                                                        |  |

—Guide de l'utilisateur —

| Description des boutons de la télécommande |                                                 |  |
|--------------------------------------------|-------------------------------------------------|--|
| 23.                                        | Page suivante quand connecté<br>par USB à un PC |  |
| 24.                                        | Flèche gauche quand connecté<br>par USB à un PC |  |
| 25.                                        | Touche Entrée quand connecté<br>par USB à un PC |  |
| 26.                                        | Allume/Eteint le projecteur                     |  |

## 4 INSERER LES PILES DE LA TELECOMMANDE

- **1.** Ouvrez le compartiment de la pile dans la direction de la flèche.
- 2. Insérez les piles fournies en respectant les polarités (+/-).
- 3. Refermez le compartiment.

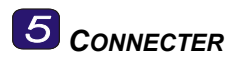

## Avertissement:

Comme précaution de sécurité, déconnectez le projecteur et les périphériques de leur source d'alimentation avant d'effectuer les connexions.

|     | Label                      | Description                                                                                |
|-----|----------------------------|--------------------------------------------------------------------------------------------|
| 1.  | Récepteur<br>IR arrière    | Récepteur pour le<br>signal IR de la<br>télécommande                                       |
| 2.  | DVI-D                      | Connecter le câble<br>DVI-D (non fourni) à<br>partir d'un ordinateur                       |
| 3.  | VGA-IN                     | Connecter un câble<br>VGA (fourni) d'un<br>ordinateur                                      |
| 4.  | VGA OUT                    | Connecter à un écran<br>(non fourni)                                                       |
| 5.  | S-video                    | Connecter le câble S-<br>video (non fourni)<br>d'un appareil vidéo                         |
| 6.  | Vidéo                      | Connecter le câble<br>vidéo composite<br>(fourni) d'un appareil<br>vidéo                   |
| 7.  | Entrée audio<br>droite (R) | Connecter le câble<br>audio (fourni) d'un<br>appareil d'entrée<br>audio                    |
| 8.  | Entrée audio<br>gauche (L) | Connecter le câble<br>audio (fourni) d'un<br>appareil d'entrée<br>audio                    |
| 9.  | Entrée audio               | Connecter un câble<br>audio (fourni) d'un<br>connecteur de sortie<br>audio d'un ordinateur |
| 10. | Sortie audio               | Sortie audio en<br>boucle                                                                  |

|     | Label                 | Description                                                                |
|-----|-----------------------|----------------------------------------------------------------------------|
| 11. | USB                   | Connecter le câble<br>USB (fourni) d'un<br>ordinateur                      |
| 12. | RS-232                | Contrôle d'installation                                                    |
| 13. | Alimentation          | Connecter le cordon d'alimentation (fourni)                                |
| 14. | Verrou de<br>sécurité | Attacher à un objet<br>solide avec le<br>système de Verrou<br>Kensington®. |

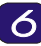

## 6 ALLUMER/ETEINDRE ET CONFIGURER LA LANGUE

- 1. Connectez le cordon d'alimentation au projecteur [A]. Connectez l'autre extrémité à une prise murale. Commutez [B] de 'éteint' (O) vers 'allumé' ( --- )
- 2. Les voyants ALIMENTATION et PRÊT s'allument. Allumez les périphériques connectés.
- 3. Assurez-vous que le voyant Prêt reste allumé (ne clignote pas) et appuyez alors sur le **[C]** bouton Alimentation pour allumer le projecteur.

(Si certains voyants clignotent, ne presses pas le bouton Alimentation. Voir "Messages d'erreur des voyants" dans le manuel d'utilisateur du CD-ROM.)

La page de garde du projecteur apparaît et les périphériques connectés sont détectés.

- 4. Appuyez sur le bouton Menu puis appuyez sur ◀► jusqu'à ce que Outil soit en surbrillance [D].
- 5. Appuyez sur ▲▼ jusqu'à ce que Langue soit en surbrillance [D].
- **6**. Appuyez sur ◀► pour sélectionner une langue.
- 7. Appuyez sur le bouton Menu deux fois pour ouvrir le menu OSD

## Z AJUSTER LE NIVEAU DU PROJECTEUR

1. Pour ajuster le niveau du projecteur, soulevez-le [A] et appuvez sur les boutons des régulateurs de hauteur [B].

> Les régulateurs de hauteur ressortent [C].

- 2. Pour abaisser le niveau du projecteur, appuyez sur les boutons des régulateurs de hauteur et appuyez sur le haut du projecteur.
- 3. Pour ajuster l'angle de l'image, tourner le régulateur d'angle [D] vers la droite ou la gauche jusqu'à ce que l'angle désiré soit atteint.

## **8** AJUSTER L'IMAGE ET LE VOLUME

Utilisez le contrôle de mise au 1. point d'image pour ajuster la netteté de l'image projeté (A).

- Utilisez le contrôle de zoom d'image pour redimensionner l'image projetée et la taille de l'écran (B).
- Utilisez les boutons Distorsion pour corriger l'effet de distorsion (sommet ou base plus large) (C).
- 4. Utilisez les boutons Volume +/pour ajuster le volume (D).

## **BESOIN D'INFORMATIONS** SUPPLEMENTAIRES ?

Le CD-ROM livré avec votre projecteur inclut un manuel de l'utilisateur détaillé prévu pour une impression pratique. Le manuel de l'utilisateur inclut les descriptions de matériel, opération, et maintenance. Vous trouverez également des procédures de dépannage et des instructions sur la sécurisation du projecteur en utilisant un verrou de sécurité.

Le projecteur a un affichage sur écran (OSD) pour effectuer des ajustements d'image et changer divers paramètres. Pour ouvrir l'OSD, pressez le bouton **Menu** sur la télécommande. Utilisez les boutons curseur de la télécommande pour parcourir et modifier les paramètres du projecteur.

Consultez la section « Paramètres OSD » du manuel de l'utilisateur du CD-ROM pour plus d'informations. La información contenida en este documento está sujeta a cambios sin previo aviso. Este documento contiene información de propiedad protegida por derechos de copia. Todos los derechos están reservados. Ninguna parte de este documento puede ser reproducido, traducido a otro idioma o almacenado en un sistema de recuperación o transmitido por cualquier medio electrónico, mecánico, de fotocopiado, grabación u otros, sin previo permiso por escrito. Windows es una marca registrada de Microsoft, Inc. Otros nombres de marcas o productos son marcas de sus respectivos propietarios.

## Instrucciones de reciclado importantes:

Hg La(s) lámpara(s) del interior de este producto contiene(n) mercurio. Este producto puede contener otros desechos electrónicos que pueden ser peligrosos si no se eliminan apropiadamente. Recicle o deseche según las leyes locales, federales o de estado. Para más información, contacte con la Alianza de Industrias Electrónicas en <u>WWW.EIAE.ORG</u>. Para información específica sobre el desecho de la lámpara, visite <u>WWW.LAMPRECYCLE.ORG</u>.

## Registre sus productos Planar hoy

Gracias por elegir Planar. Para comprobar que recibe todos los elementos de su producto planar y servicios, registre su producto planar hoy. Visite nuestro sitio web para registrar su producto en <u>http://www.planar.com/support/product\_registration.html</u>

## Cables, lámparas de repuesto y accesorios

Para buscar cables, lámparas de repuesto y accesorios para su proyector Planar, monitor LCD, pantalla táctil u otros productos Planar, visite nuestra tienda online en www.PlanarOnline.com o busque otras tiendas que ofrezcan productos Planar en <u>http://www.planar.com/howtobuy</u>

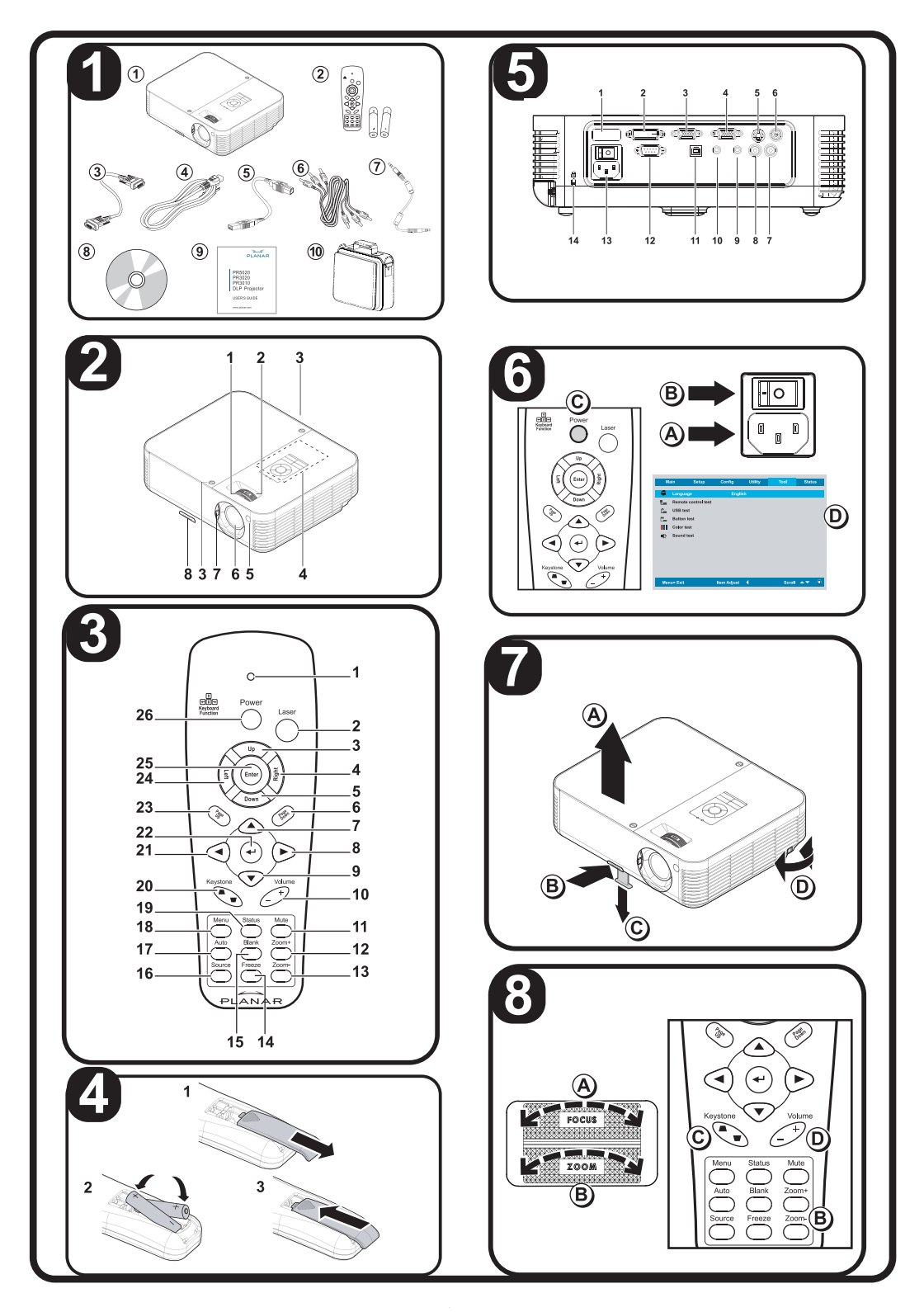

Comprobación de la Lista de LAS PARTES

¡Enhorabuena por su compra! Por favor, compruebe que los siguientes elementos están incluidos con su proyector.

|     | Lista de las partes                  |  |  |
|-----|--------------------------------------|--|--|
| 1.  | Proyector                            |  |  |
| 2.  | Mando a distancia con baterías       |  |  |
| 3.  | Cable de alimentación                |  |  |
| 4.  | Cable de ordenador (VGA-VGA)         |  |  |
| 5.  | Cable USB                            |  |  |
| 6.  | Cable compuesto (RCAx3-RCAx3)        |  |  |
| 7.  | Cable de audio (Mini jack-Mini jack) |  |  |
| 8.  | CD ROM (manual del usuario)          |  |  |
| 9.  | Guía del usuario                     |  |  |
| 10. | Maletín de transporte                |  |  |

Si falta algún componente o está dañado, contacte con su distribuidor inmediatamente.

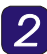

2 IDENTIFICAR PARTES DEL PROYECTOR

| Descripción de las partes del proyector |                                                      |  |
|-----------------------------------------|------------------------------------------------------|--|
| 1.                                      | Enfoque—girar para enfocar la<br>imagen proyectada   |  |
| 2.                                      | Zoom—girar para agrandar la imagen<br>proyectada     |  |
| 3.                                      | Tornillos de la tapa de la lámpara                   |  |
| 4.                                      | Botones OSD y LEDs                                   |  |
| 5.                                      | Receptor IR frontal                                  |  |
| 6.                                      | Objetivo                                             |  |
| 7.                                      | Tapa de la lente                                     |  |
| 8.                                      | Controles de altura—ajusta el nivel<br>del proyector |  |

## Precaución:

El sobrecalentamiento puede dañar el proyector. No bloquee ninguna de las ranuras de ventilación en la unidad.

## IDENTIFICAR PARTES DEL MANDO A DISTANCIA

| Desc | ripción de los botones del mando                                                                    |  |
|------|----------------------------------------------------------------------------------------------------|--|
| 1.   | Se enciende cuando se utiliza el mando a distancia                                                  |  |
| 2.   | Presionar para utilizar el puntero en pantalla                                                      |  |
| 3.   | Flecha arriba cuando se conecte a través de USB a un PC                                             |  |
| 4.   | Flecha derecha cuando se<br>conecte a través de USB a un PC                                         |  |
| 5.   | Flecha abajo cuando se conecte a través de USB a un PC                                              |  |
| 6.   | Avance de página cuando se<br>conecte a través de USB a un PC                                       |  |
| 7.   |                                                                                                    |  |
| 8.   | Navega y cambia la configuración<br>en el OSD                                                       |  |
| 9.   |                                                                                                    |  |
| 10.  | Ajusta el volumen                                                                                   |  |
| 11.  | Silencia el altavoz incorporado                                                                     |  |
| 12.  | Acercar                                                                                             |  |
| 13.  | Alejar                                                                                              |  |
| 14.  | Congela/descongela la imagen en<br>pantalla                                                         |  |
| 15.  | Deja la pantalla vacía                                                                              |  |
| 16.  | Detecta el dispositivo de entrada                                                                   |  |
| 17.  | Ajuste automático de la fase,<br>pista, tamaño y posición                                           |  |
| 18.  | Abre el OSD                                                                                         |  |
| 19.  | Abre el menú de Estado del OSD<br>(el menú sólo se abre si se<br>detecta un dispositivo de entrada) |  |
| 20.  | Corrige el efecto de imagen<br>trapezoidal (parte superior o<br>inferior más ancha)                 |  |
| 21.  | Navega y cambia la configuración<br>en el OSD                                                       |  |

— Guía del usuario —

| Descripción de los botones del mando |                                                                  |  |
|--------------------------------------|------------------------------------------------------------------|--|
| 22.                                  | Cambia la configuración en el<br>OSD                             |  |
| 23.                                  | Retrocede la página cuando se<br>conecte a través de USB a un PC |  |
| 24.                                  | Flecha izquierda cuando se<br>conecte a través de USB a un PC    |  |
| 25.                                  | Tecla Entrar cuando se conecte a<br>través de USB a un PC        |  |
| 26.                                  | Enciende o apaga el proyector                                    |  |

## **4** INSERTAR LA **B**ATERÍA DEL MANDO A DISTANCIA

- 1. Quite la tapa del compartimiento para la batería deslizando la tapa en la dirección de la flecha.
- Inserte las pilas incluidas 2. teniendo en cuenta la polaridad (+/-).
- **3.** Vuelva a colocar la tapa.

# 5 REALIZAR CONEXIONES

## Aviso:

Como precaución de seguridad, desconecte toda la alimentación al proyector y los dispositivos conectados antes de realizar las conexiones.

|    | Etiqueta                | Descripción                                                                                |
|----|-------------------------|--------------------------------------------------------------------------------------------|
| 1. | Receptor IR posterior   | Receptor para la<br>señal IR desde el<br>mando a distancia                                 |
| 2. | DVI-D                   | Conecte un cable<br>DVI-D desde un<br>ordenador (no<br>incluido)                           |
| 3. | VGA IN<br>(Entrada VGA) | Conecte un cable<br>VGA desde un<br>ordenador<br>(incluido)                                |
| 4. | Salida VGA              | Conecte a un<br>monitor (no<br>incluido)                                                   |
| 5. | S-vídeo                 | Conecte el cable<br>de S-vídeo desde<br>un dispositivo de<br>vídeo (no incluido)           |
| 6. | Vídeo                   | Conecte un cable<br>de vídeo<br>compuesto desde<br>un dispositivo de<br>vídeo (incluido)   |
| 7. | Entrada de<br>audio R   | Conecte el cable<br>de audio desde un<br>dispositivo de<br>entrada de audio<br>(incluido). |
| 8. | Entrada de<br>audio L   | Conecte el cable<br>de audio desde un<br>dispositivo de<br>entrada de audio<br>(incluido). |

## - Guía del usuario —

|     | Etiqueta                                   | Descripción                                                                                             |
|-----|--------------------------------------------|----------------------------------------------------------------------------------------------------|
| 9.  | Entrada de<br>audio                        | Conecte un cable<br>de audio desde el<br>conector de salida<br>de audio del<br>ordenador<br>(incluido). |
| 10. | Salida de<br>audio                         | Conexión del<br>audio                                                                                   |
| 11. | USB                                        | Conecte el cable<br>USB desde un<br>ordenador<br>(incluido)                                             |
| 12. | RS-232                                     | Control de<br>instalación                                                                               |
| 13. | Power<br>(Alimentación)                    | Conecte el cable<br>de alimentación<br>(incluido)                                                       |
| 14. | Security Lock<br>(Bloqueo de<br>seguridad) | Fíjelo a un objeto<br>estático con un<br>sistema de<br>bloqueo<br>Kensington <sup>®</sup>               |

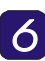

## ENCENDER/APAGAR Y AJUSTAR EL IDIOMA

- Conecte el cable de alimentación al proyector [A]. Conecte el otro extremo en una toma de corriente. Cambie [B] de apagado (O) a encendido (--)
- Los LEDs POWER y READY del proyector se encenderán. Encienda los dispositivos conectados.

 Asegúrese de que el LED de alimentación esté encendido (sin parpadear) y luego presione el botón Power [C] para encender el proyector. (Si hay algún LED parpadeando,

(Alimentación). Ver "LEDs de mensajes de error" en el manual del usuario del CD-ROM).

Aparecerá la pantalla emergente y se detectarán los dispositivos conectados.

- Presione el botón Menú y luego presione el botón del cursor ◄► hasta que Herramientas [D] sea resaltado.
- Presione el botón del cursor ▲▼ hasta que Idioma sea resaltado [D].
- 6. Presione ◀► hasta que su idioma sea resaltado.
- 7. Presione el botón Menú dos veces para cerrar el OSD.

## 7 AJUSTAR EL NIVEL DEL PROYECTOR

 Para subir el nivel del proyector, levante el proyector [A] y presione el botón de control de altura [B].

El control de altura bajará [C].

2. Para bajar el nivel del proyector, presione el botón de control de de altura y ejerza presión sobre la parte superior del proyector. **3.** Para ajustar el ángulo de la imagen **[D]**, gire el control de inclinación a la derecha o a la izquierda hasta que alcance el ángulo deseado.

## 8 AJUSTAR LA IMAGEN Y EL VOLUMEN

- 1. Utilice el control de enfoque de imagen para enfocar la imagen proyectada (A).
- 2. Utilice el control de zoom de imagen para cambiar el tamaño de la imagen proyectada y el tamaño de la pantalla (B).
- Utilice los botones Keystone (Clave) para corregir el efecto de clave (parte superior o inferior más ancha) (C).
- 4. Utilice los botones Volume (Volumen) para ajustar el volumen (D).

## ¿NECESITA MÁS INFORMACIÓN?

El CD-ROM que viene con su proyector incluye un manual del usuario completo con formato de impresión. El manual del usuario incluye descripciones del hardware, operación y mantenimiento. También encontrará procedimientos e instrucciones sobre la seguridad del proyector con un bloqueo de seguridad.

El proyector tiene un menú en pantalla (OSD) que le permite realizar ajustes en la imagen y cambiar diferentes configuraciones. Para abrir el OSD, presione el botón **Menú** en el mando a distancia. Utilice los botones del cursor del mando a distancia y realice los cambios en la configuración del proyector.

Consulte la sección "Configuración del menú en pantalla" del manual del usuario del CD-ROM para más información.

— Guía del usuario —

Abänderungen in diesem Dokument ohne Vorbenachrichtigung sind vorbehalten. In diesem Dokument sind urheberrechtlich geschützte Informationen und Angaben vorhanden. Alle Rechte vorbehalten. Dieses Dokument darf – auch auszugsweise – ohne vorherige schriftliche Genehmigung nicht vervielfältigt, in eine andere Sprache übersetzt oder in einem abrufbaren System mit irgendwelchen Hilfsmitteln, elektronisch, mechanisch, fotokopiert, aufgezeichnet oder sonstwie, werden. Windows ist ein eingetragenes Markenzeichen der Firma Microsoft, Inc. Sonstige Marken- oder Produktnamen sind Markenzeichen der jeweiligen Inhaber.

## Wichtige Hinweise zum Recyclen:

(Hg) Die Lampe(n) in diesem Produkt enthält Quecksilber. Weiter enthält dieses Produkt andere elektronische Bestandteile, die bei einer unsachgemäßen Entsorgung umweltgefährdend sein können. Diese Produkte müssen gemäß den örtlichen oder gesetzlichen Bestimmungen entsorgt und recycliert werden. Weitere Informationen und Hinweise dazu finden Sie bei Electronic Industries Alliance unter <u>WWW.EIAE.ORG</u>. Für Hinweise zum Entsorgen und Recyclieren von Lampen gehen Sie bitte zur Webseite <u>WWW.LAMPRECYCLE.ORG</u>.

## Melden Sie Ihre Planar-Produkte noch heute an

Vielen Dank für Ihre Auswahl von Planar. Um sicherzustellen, dass Sie alle Vorteile Ihres Planar-Produktes und dessen Dienstleistungen nutzen können, melden Sie bitte Ihr Planar Produkt noch heute an. Besuchen Sie unsere Webseite unter <u>http://www.planar.com/support/product\_registration.html</u>

## Kabel, Ersatzlampen und Zubehörteile

Zum Auffinden von Kabeln, Ersatzlampen und Zubehörteilen für den Planar-Projektor, LCD-Monitor, Touchscreen oder für anderen Planar-Produkten, besuchen Sie unseren Laden unter www.PlanarOnline.com, oder suchen Sie nach anderen Handlungen, die Planar-Produkte verkaufen, unter <u>http://www.planar.com/howtobuy</u>

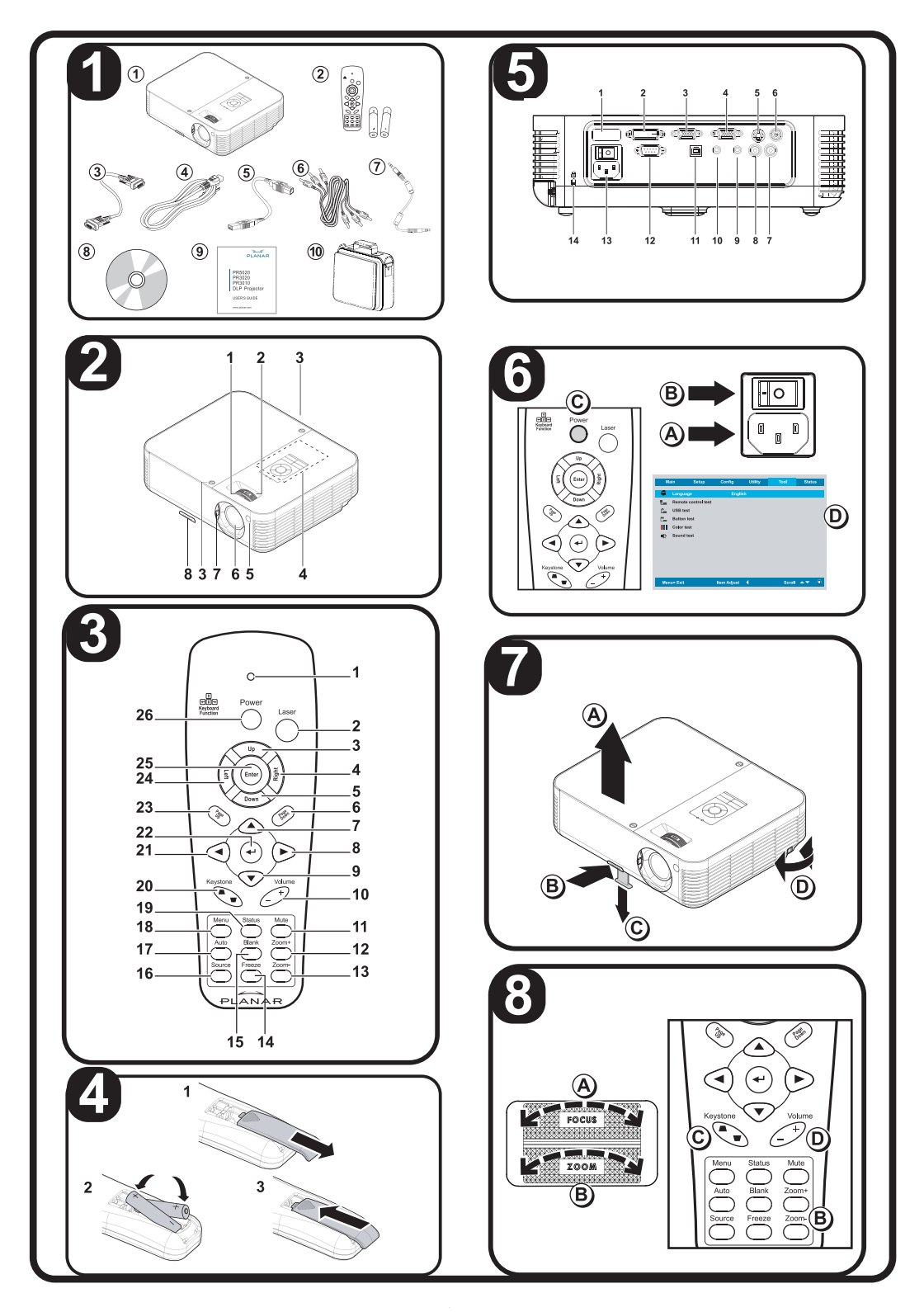

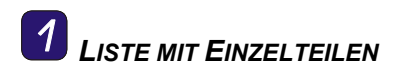

Glückwünsche zu Ihrem Kauf! Prüfen Sie bitte nach, ob die folgenden Einzelteile mit dem Projektor mitgeliefert worden sind.

|     | Teileliste                      |
|-----|---------------------------------|
| 1.  | Projektor                       |
| 2.  | Fernbediengerät mit Batterien   |
| 3.  | Stromkabel                      |
| 4.  | Computerkabel (VGA-VGA)         |
| 5.  | USB-Kabel                       |
| 6.  | Composite-Kabel (RCAx3-RCAx3)   |
| 7.  | Audiokabel (Mini-Buchse – Mini- |
|     | Buchse)                         |
| 8.  | CD-ROM (Benutzerhandbuch)       |
| 9.  | Benutzeranleitung               |
| 10. | Tragetasche                     |

Falls eines dieser Einzelteile fehlt oder beschädigt ist wenden Sie sich bitte umgehend an Ihren Händler.

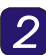

## Beschreibung der Einzelteile des Projektors

Beschreibung der Einzelteile des Projektors Fokus — Zum Fokussieren des pro-1. jizierten Bildes diesen Knauf drehen. 2. Zoom — Zum Vergrößern des projizierten diesen Knauf drehen. Schrauben für die Lampenab-3. deckung OSD-Tasten und LED-4. Anzeigedioden Vorderer IR-Empfänger 5. Objektiv 6. Objektivdeckel 7. Höhenversteller — Zum Justieren 8. der Höhe des Projektors

## Achtung:

Eine Überhitzung kann dem Projektor schaden. Die Luftauslassöffnungen des Gerätes dürfen niemals abgedeckt oder behindert werden.

## 3 Beschreibung der Einzelteile der Fernbedienung

| Bes | chreibung der Fernbedientasten                                                                  |  |
|-----|-------------------------------------------------------------------------------------------------|--|
| 1.  | Leuchtet bei der Benutzung des<br>Fernbediengerätes auf.                                        |  |
| 2.  | Zum Bedienen des Zeigers auf<br>dem Schirm hier drücken.                                        |  |
| 3.  | Auf-Pfeil, wenn über USB mit<br>einem PC verbunden.                                             |  |
| 4.  | Rechts-Pfeil, wenn über USB mit<br>einem PC verbunden.                                          |  |
| 5.  | Ab-Pfeil, wenn über USB mit<br>einem PC verbunden.                                              |  |
| 6.  | Seite nach unten, wenn über USB mit einem PC verbunden.                                         |  |
| 7.  |                                                                                                 |  |
| 8.  | Zum Navigieren und Abändern der<br>Einstellungen im OSD.                                        |  |
| 9.  |                                                                                                 |  |
| 10. | Zum Einstellen der Lautstärke                                                                   |  |
| 11. | Zum Abstummen der eingebauten Lautsprecher.                                                     |  |
| 12. | Zum Vergrößern                                                                                  |  |
| 13. | Zum Verkleinern                                                                                 |  |
| 14. | Zum Anhalten/Weiterbewegen des Bildes auf dem Bildschirm.                                       |  |
| 15. | Zum Leeren des Bildschirms.                                                                     |  |
| 16. | Zum Erkennen des Eingabe-<br>gerätes.                                                           |  |
| 17. | Autom. Einstellung für das Zuord-<br>nen, der Größe und der Position                            |  |
| 18. | Zum Öffnen des OSD.                                                                             |  |
| 19. | Zum Öffnen des Statusmenüs (das<br>Menü wird nur beim Erkennen des<br>Eingabegerätes geöffnet). |  |
| 20. | Zum Korrigieren der Trapezverzer-<br>rung des Bildes (breitere<br>Oberseite/Unterseite.         |  |
| 21. | Zum Navigieren und Abändern der<br>Einstellungen im OSD.                                        |  |

| Beschreibung der Fernbedientasten |                                                                |  |
|-----------------------------------|----------------------------------------------------------------|--|
| 22.                               | Zum Abändern der Einstellungen<br>im OSD.                      |  |
| 23.                               | Seite auf, wenn über USB mit<br>einem PC verbunden.            |  |
| 24.                               | Links-Pfeil, wenn über USB mit<br>einem PC verbunden.          |  |
| 25.                               | Eingabetaste (Enter), wenn über<br>USB mit einem PC verbunden. |  |
| 26.                               | Zum Ein- und Ausschalten des<br>Projektors.                    |  |

4

## Die Batterien ins Fernbedienungsgerät einsetzen

- 1. Den Deckel des Batteriefaches durch Schieben in Pfeilrichtung entfernen.
- 2. Die mitgelieferten Batterien unter Beachtung der Polarität (+/-) einsetzen.
- **3.** Den Deckel wieder anbringen.

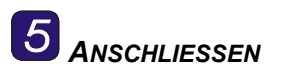

## Warnung:

Aus Sicherheitsgründen müssen vor dem Anschließen der Kabel der Projektor und die Anschlußgeräte vom Stromnetz abgetrennt werden.

|    | Etikett                      | Beschreibung                                                                             |
|----|------------------------------|------------------------------------------------------------------------------------------|
| 1. | Hinterer IR-<br>Empfänger    | Empfänger für das<br>IR-Signal vom<br>Fernbediengerät.                                   |
| 2. | DVI-D                        | Das DVI-D-Kabel<br>(nicht mitgeliefert)<br>von einem<br>Computer<br>anschließen.         |
| 3. | VGA IN<br>(VGA-<br>Eingang)  | Ein VGA-Kabel<br>(mitgeliefert) von<br>einem Computer<br>anschließen.                    |
| 4. | VGA OUT<br>(VGA-<br>Ausgang) | Das VGA-Kabel<br>(nicht mitgeliefert)<br>an einen Monitor<br>anschließen.                |
| 5. | S-Video                      | Das S-Videokabel<br>(nicht mitgeliefert)<br>von einem Video-<br>gerät anschließen.       |
| 6. | Video                        | Ein Composite-<br>Videokabel (mit-<br>geliefert) von einem<br>Videogerät<br>anschließen. |
| 7. | Audio in-R                   | Das Audiokabel<br>(mitgeliefert) von<br>einem Audioein-<br>gangsgerät<br>anschließen.    |
| 8. | Audio in-L                   | Das Audiokabel<br>(mitgeliefert) von<br>einem Audioein-<br>gangsgerät<br>anschließen.    |

|     | Etikett                       | Beschreibung                                                                                                    |
|-----|-------------------------------|----------------------------------------------------------------------------------------------------|
| 9.  | Audio-in (Au-<br>dio-eingang) | Zum Anschließen<br>eines Audiokabels<br>(mitgeliefert) vom<br>Audio-<br>Ausgangsanschluss.                                |
| 10. | Audio-out                     | Audio-Schleife                                                                                                    |
| 11. | USB                           | Zum Anschließen<br>eines USB-Kabels<br>(mitgeliefert) von<br>einem Computer.                                              |
| 12. | RS-232                        | Reserviert für die<br>Steuerung der<br>Installation.                                                                      |
| 13. | Power (Netz-<br>anschluss)    | Das Stromkabel<br>(mitgeliefert)<br>anschließen.                                                                          |
| 14. | Sicherheits-<br>riegel        | Zum Befestigen<br>des Gerätes an<br>einen unbeweg-<br>lichen Gegenstand<br>mit einem Kensing-<br>ton <sup>®</sup> -Riegel |

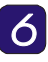

## EIN-/AUSSCHALTEN UND DIE SPRACHVERSION EINSTELLEN

- Das Stromkabel an den Projektor [A] und danach das andere Ende an eine Wandsteckdose anschließen. Den Schalter [B] von AUS (O) auf EIN (—) stellen.
- Die Betriebsanzeigediode (POWER) und Bereitschaftsanzeigediode (READY) des Projektors leuchten auf. Die angeschlossenen Geräte einschalten.

 Sicherstellen, dass die Betriebsanzeigediode (Power) aufleuchtet (nicht blinkend). Danach zum Einschalten des Projektors die Power-Taste (Einschalttaste) [C] drücken.

> (Falls eine oder mehrere LED-Leuchtdioden blinken darf nicht auf die Power-Taste (Einschalttaste) gedrückt werden. Siehe "LED-Fehlermeldungen" im CD-ROM-Benutzerhandbuch.)

Der Splash-Bildschirm des Projektors wird angezeigt und die angeschlossenen Geräte werden angezeigt.

- Auf die Menu-Taste und danach auf die Kursortasten ◄► drücken, bis die Option Extras markiert erscheint [D].
- Auf die Kursortaste ▲▼ drücken, bis die Option Sprache markiert erscheint [D].
- 6. Auf ◀ ► drücken, bis die gewünschte Sprache angezeigt wird.
- Zum Schließen des OSD zweimal auf die Menu-Taste drücken.

## **Z** DIE HÖHE DES **P**ROJEKTORS JUSTIEREN

 Zum Erhöhen der Lage des Projektors den Projektor [A] hochheben und auf den Höheneinstellknopf [B] drücken.

> Die Höhenverstellung wird reduziert **[C]**.

- 2. Zum Reduzieren der Lage des Projektors auf den Höheneinstellknopf und auf die Oberseite des Projektors drücken.
- 3. Zum Einstellen des Bildwinkels [D] muss der Neigungsversteller nach rechts oder links gedreht werden, bis der gewünschte Winkel eingestellt worden ist.

## 8 Das Bild und die Lautstärke **EINSTELLEN**

- Mit dem Bildfokus-Regler 1. (Image-focus) kann das projizierte Bild schärfer eingestellt werden (A).
- 2. Mit dem Bild-Zoomregler (Image-zoom) werden die Größe des projizierten Bildes und die Bildschirmgröße eingestellt (B).
- Mit den Trapezverzerrtasten 3. (Keystone) wird die Trapezverzerrung (breitere Oberkante oder Unterkante) korrigiert (C).
- 4. Mit den Lautstärkereglertasten (Volume) wird die Lautstärke (D) eingestellt.

## **BENÖTIGEN SIE MEHR INFORMATIONEN?**

Auf der mit dem Projektor mitgelieferten CD-ROM finden Sie eine detaillierte Benutzeranleitung, die Sie leicht ausdrucken können. Diese Benutzeranleitung umfaßt die Beschreibungen der Hardware, der Bedienung und der Wartung. Weiter sind Vorgänge zur Fehlersuche und zum Sichern des Projektors mit einem Sicherungsriegel enthalten.

Der Projektor zeigt eine Anzeige auf dem Bildschirm (OSD) an, mit der Sie das Bild beliebig einstellen und unterschiedlichen Einstellungen abändern können. Zum Öffnen des OSD auf die Menu-Taste auf dem Fernbediengerät drücken. Zum Navigieren und zum Abändern der Einstellungen des Projektors auf die Kursortasten des Fernbediengerätes drücken.

Weitere Informationen sind im Abschnitt "Einstellungen der Anzeige auf dem Bildschirm" des CD-ROM-Benutzerhandbuches enthalten.

Le informazioni contenute in questo documento sono soggette a variazioni senza preavviso.

Questo documento contiene informazioni proprietarie protette da diritti di riproduzione. Tutti i diritti riservati. Nessuna parte di questo documento può essere riprodotta, tradotta in un'altra lingua, memorizzata in un sistema di reperimento delle informazioni, o trasmessa, in qualsiasi forma o con qualsiasi mezzo elettronico, meccanico, di fotocopiatura, di registrazione o altro, senza il previo consenso scritto. Windows è un marchio commerciale registrato della Microsoft, Inc. Altri marchi o nomi di prodotto sono marchi commerciali di proprietà dei rispettivi proprietari.

## Istruzioni importanti per il riciclaggio:

(Hg) La/e lampada/e all'interno di questo prodotto/i contiene mercurio. È probabile che il prodotto contenga altri scarti pericolosi se non smaltiti in modo corretto. Riciclare o smaltire in accordo con le normative locali o federali. Per ulteriori informazioni, rivolgersi alla Electronic Industries Alliance a <u>WWW.EIAE.ORG</u>. Per informazioni specifiche sullo smaltimento delle lampade controllare <u>WWW.LAMPRECYCLE.ORG</u>.

## Registrate oggi i vostri prodotti Planar

Grazie per avere scelto Planar. Per garantirvi la ricezione di tutti i benefici dal vostro prodotto e servizi Planar, registrate il vostro prodotto Planar oggi stesso. Visitate il nostro sito web per registrare il vostro prodotto a http://www.planar.com/support/product\_registration.html

## Cavi, lampade di ricambio e accessori

Per trovare lampade di ricambio e accessori per il vostro proiettore Planar. monitor LCD, schermo al tocco o altri prodotti Planar visitate il nostro negozio online a www.PlanarOnline.com o trovate altri negozi che dispongono di prodotti Planar a <u>http://www.planar.com/howtobuy</u>

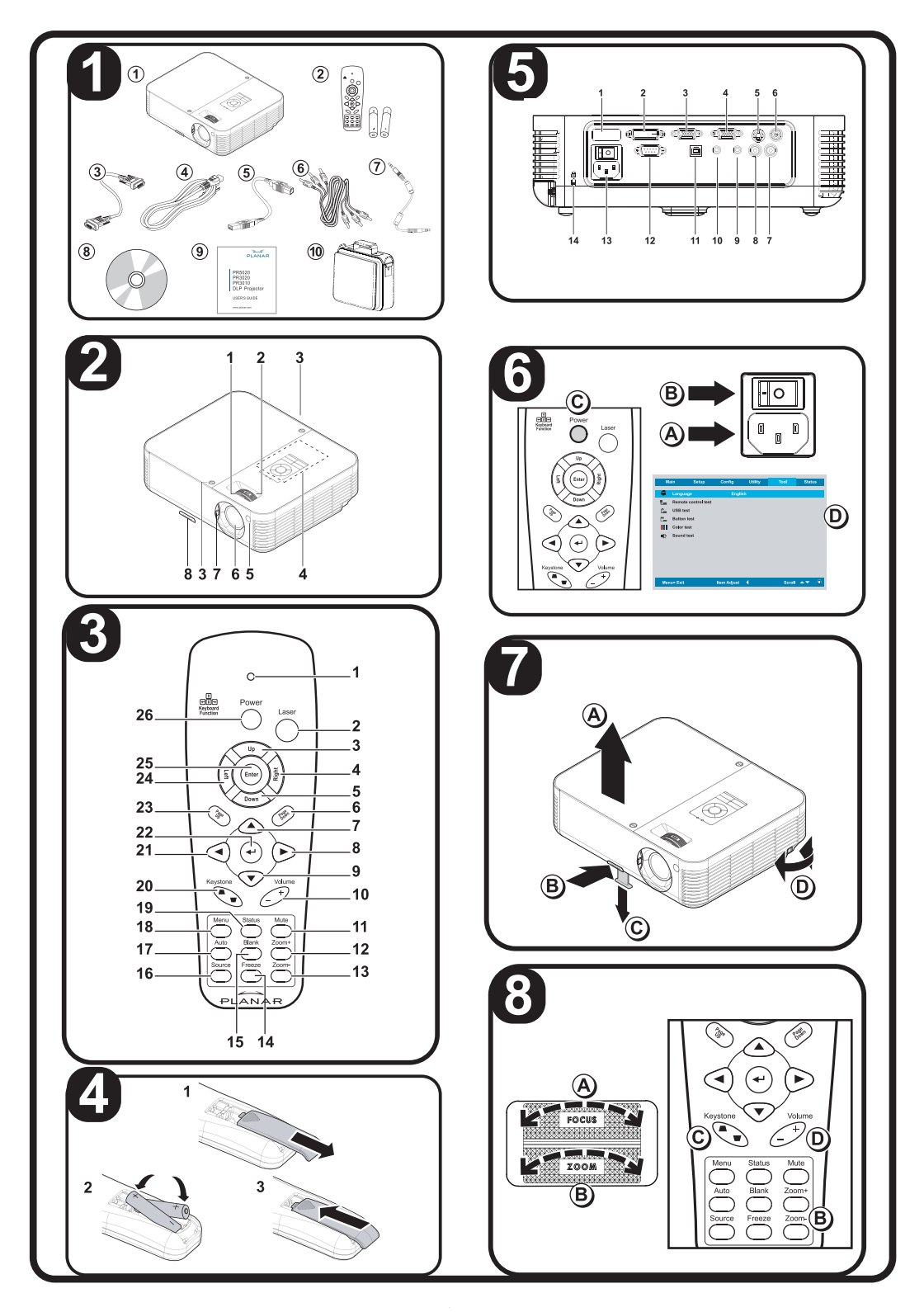

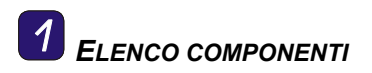

Congratulazioni per il vostro acquisto! Assicuratevi che i seguenti elementi siano inclusi con il vostro proiettore.

|     | Elenco componenti                   |
|-----|-------------------------------------|
| 1.  | Proiettore                          |
| 2.  | Telecomando con batterie            |
| 3.  | Cavo di alimentazione               |
| 4.  | Cavo per computer (VGA-VGA)         |
| 5.  | Cavo USB                            |
| 6.  | Cavo composito (RCAx3-RCAx3)        |
| 7.  | Cavetto audio (Mini jack-Mini jack) |
| 8.  | CD-ROM (manuale dell'utente)        |
| 9.  | Manuale dell'Utente                 |
| 10. | Borsa di trasporto                  |

Se uno qualsiasi di questi elementi è mancato o danneggiato rivolgetevi immediatamente al rivenditore.

2

IDENTIFICARE I COMPONENTI DEL PROIETTORE

| Descrizione degli elementi componenti<br>del proiettore |                                                                     |  |  |
|---------------------------------------------------------|---------------------------------------------------------------------|--|--|
| 1.                                                      | Messa a fuoco - girare per mettere a<br>fuoco l'immagine proiettata |  |  |
| 2.                                                      | Zoom - girare ingrandire l'immagine proiettata                      |  |  |
| 3.                                                      | Viti del coperchio lampada                                          |  |  |
| 4.                                                      | Pulsanti OSD e LED                                                  |  |  |
| 5.                                                      | Ricevitore IR anteriore                                             |  |  |
| 6.                                                      | Obiettivo                                                           |  |  |
| 7.                                                      | Copriobiettivo                                                      |  |  |
| 8.                                                      | Regolatori di altezza - regola l'al-<br>tezza del proiettore        |  |  |

## Attenzione:

Il surriscaldamento può danneggiare il proiettore. Non bloccare le feritoie di ventilazione sui lati del proiettore.

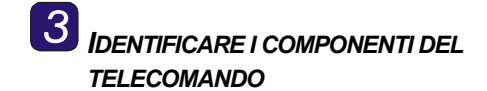

|     | Descrizione dei pulsanti del<br>telecomando                                                                              |  |  |
|-----|----------------------------------------------------------------------------------------------------|--|--|
| 1.  | Si illumina con l'uso del<br>telecomando                                                                                 |  |  |
| 2.  | Premere per usare il puntatore su schermo                                                                                |  |  |
| 3.  | La freccia su quando connesso a un<br>PC tramite USB                                                                     |  |  |
| 4.  | La freccia destra quando connesso<br>a un PC tramite USB                                                                 |  |  |
| 5.  | La freccia giù quando connesso a<br>un PC tramite USB                                                                    |  |  |
| 6.  | La pagina giù quando connesso a<br>un PC tramite USB                                                                     |  |  |
| 7.  |                                                                                                    |  |  |
| 8.  | Navigare e modificare le impostazi-<br>oni nel menu OSD                                                                  |  |  |
| 9.  |                                                                                                    |  |  |
| 10. | Regola il volume                                                                                                    |  |  |
| 11. | Silenzia l'altoparlante integrato                                                                                        |  |  |
| 12. | Zoom avanti                                                                                                    |  |  |
| 13. | Zoom indietro                                                                                                    |  |  |
| 14. | Fermo immagine/Sblocca fermo<br>immagine dell'immagine sullo<br>schermo                                                  |  |  |
| 15. | Oscura lo schermo                                                                                                    |  |  |
| 16. | Rileva la periferica sorgente                                                                                            |  |  |
| 17. | Regolazione automatica per fase,<br>monitoraggio, dimensioni, posizione                                                  |  |  |
| 18. | Aprire l'OSD                                                                                                    |  |  |
| 19. | Aprire il menu di stato OSD (il menu<br>si apre solo dopo il rilevamento<br>della periferica con il segnale<br>sorgente) |  |  |

# Descrizione dei pulsanti del telecomando

| 20. | Correggi immagine-effetto trapezio<br>(parte superiore/inferiore più larga) |  |
|-----|-----------------------------------------------------------------------------|--|
| 21. | Navigare e modificare le impostazi-<br>oni nel menu OSD                     |  |
| 22. | Modificare le impostazioni nel menu<br>OSD                                  |  |
| 23. | La pagina su quando connesso a<br>un PC tramite USB                         |  |
| 24. | La freccia sinistra quando connesso<br>a un PC tramite USB                  |  |
| 25. | Il tasto invio quando connesso a un<br>PC tramite USB                       |  |
| 26. | Spegne/accende il proiettore                                                |  |

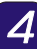

## INERIRE LE BATTERIE DEL TELECOMANDO

- 1. Rimuovere il coperchio dello scomparto batterie facendo scorrere il coperchio in direzione della freccia.
- 2. Inserire le batterie fornite facendo attenzione alla corretta polarità (+/-).
- **3.** Rimettere il coperchio.

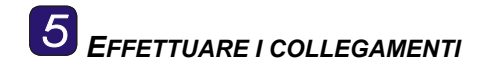

## Avvertenza:

Come precauzione di sicurezza staccare l'alimentazione dal proiettore e tutti le periferiche connesse quando si effettuano le connessioni.

|    | Etichetta                | Descrizione                                                                     |
|----|--------------------------|---------------------------------------------------------------------------------|
| 1. | Ricevitore IR posteriore | Ricevitore del<br>segnale IR del<br>telecomando                                 |
| 2. | DVI-D                    | Connette il ca-<br>vetto DVI-D da un<br>computer (non<br>fornito)               |
| 3. | VGA IN                   | Connette il cavo<br>VGA da un com-<br>puter (fornito)                           |
| 4. | VGA OUT                  | Connettere con un<br>monitor (non for-<br>nito)                                 |
| 5. | S-VIDEO                  | Connette un cavo<br>S-video da una<br>periferica video<br>(non fornito)         |
| 6. | Video                    | Connette un cavo<br>video composito<br>da una periferica<br>video (fornito)     |
| 7. | Audio in-D               | Connettere il<br>cavo audio da<br>una periferica<br>sorgente audio<br>(fornito) |
| 8. | Audio in-S               | Connettere il<br>cavo audio da<br>una periferica<br>sorgente audio<br>(fornito) |

|     | Etichetta              | Descrizione                                                                                    |
|-----|------------------------|------------------------------------------------------------------------------------------------|
| 9.  | Audio in               | Connettere un<br>cavo audio dal<br>connettore di uscita<br>audio di un com-<br>puter (fornito) |
| 10. | Audio-uscita           | Audio passante                                                                                 |
| 11. | USB                    | Connette il ca-<br>vetto USB da un<br>computer (fornito)                                       |
| 12. | RS-232                 | Controllo instal-<br>lazione                                                                   |
| 13. | Alimentazione          | Connettere il cavo<br>di alimentazione<br>(fornito)                                            |
| 14. | Blocco di<br>sicurezza | Bloccare ad un<br>oggetto fisso con<br>un lucchetto<br>Kensington <sup>®</sup>                 |

6

## Accendere/spegnere e impostare La Lingua

- Connettere il cavetto di alimentazione al proiettore [A] .Connettere l'altra estremità alla presa di rete. Passare [B] da spento (O) a acceso (---)
- 2. Si accendono i Led POWER e READY del proiettore. Accendere le periferiche connesse.

 Assicurarsi che il LED di alimentazione sia acceso (non lampeggiante) e premere il pulsante Power [C] per accendere il proiettore. (Se ci sono LED lampeggianti non premere il pulsante di accensione. Vedere "Messaggi di errore LED " nel CD-ROM manuale dell'utente.)

> Viene visualizzata la schermata d'avvio del proiettore e tutte le periferiche connesse vengono rilevate.

- Premere il pulsante Menu e poi premere il pulsante cursore ◄► fin o all'evidenziazione di Strumento (tool) [D].
- Premere il pulsante cursore ▲▼ fino all'evidenziazione di Lingua (Language) [D].
- Premere ◀ ► fino alla visualizzazione della propria lingua.
- Premere il pulsante Menu due volte per chiudere il menu OSD.

– Guida dell'utente –

## **REGOLARE IL LIVELLO DEL** PROIETTORE

 Per alzare il proiettore, sollevare il proiettore [A] e premere il pulsante di regolazione dell'altezza [B].

Il regolatore di altezza si abbassa **[C]**.

- 2. Per abbassare il livello dl proiettore, premere il pulsante del regolatore di altezza e spingere verso il basso da sopra il proiettore.
- **3.** Per regolare l'angolo dell'immagine **[D]**, girare il regolatore di inclinazione fino ad ottenere l'angolo desiderato.

# 8 Regolare Immagine e Volume

- 1. Usare il regolatore di Fuoco immagine per rendere più nitida l'immagine proiettata(A).
- Usare il regolatore di Zoom-Immagine per ridimensionare le dimensioni dell'immagine e dello schermo (B).
- Usare i pulsanti Distorsione per correggere l'effetto di distorsione (larghezza maggiore sopra o sotto)(C).
- Usare i pulsanti del Volume per regolare il volume(D).

## AVETE NECESSITÀ DI ULTERIORI INFORMAZIONI?

Il CD-ROM fornito in dotazione al vostro proiettore contiene un manuale d'uso dettagliato in formato facile da stampare.. Il manuale dell'utente include le istruzioni per il funzionamento dell'hardware, e descrizioni della manutenzione. Vi sono anche contenute spiegazioni per la diagnostica dei guasti e istruzioni su come fissare il proiettore utilizzando un lucchetto di sicurezza.

Il proiettore è dotato di un menu On-Screen Display (OSD) che permette la facile regolazione dell'immagine e modifica delle impostazioni. Per aprire il menu OSD, premere il pulsante **Menu** del telecomando. Usare i pulsanti cursore del telecomando per navigare il menu ed effettuare modifiche alle impostazioni del proiettore.

Vedere la sezione "Impostazioni On-Screen Display " del manuale dell'utente su CD-ROM per informazioni aggiuntive. Informasjonen som dette dokumentet inneholder kan forandres uten varsel. Dette dokumentet innholder proprietær informasjon som er beskyttet av opphavsretten. Alle rettigheter forbeholdes. Uten skriftlig tillatelse på forhånd må ingen deler av dette dokumentet bli reprodusert, oversatt til et annet spåk eller lagret i et datasystem, eller bli overført via ethvert medium, elektronisk, mekanisk, fotokopiert, eller på annen måte. Windows er et registrert varemerke av Microsoft, Inc. Andre merker eller produktnavn er varemerker til de respektive eiere.

## Viktige instruksjoner for gjenvinning:

Hg Lampe(r) inne i produktet inneholder kvikksølv. Dette produktet kan inneholde annet elektronisk avvall som kan forbli varlig hvis den blir kastet på feil måte. Kastes eller resirkuleres i samsvar med de lokale, statlige eller andre gjeldende lover. For mere informasjon ta kontakt med Electronic Industries Alliance på <u>WWW.EIAE.ORG</u>. spesielle informasjoner angående lamper sjekk på <u>WWW.LAMPRECYCLE.ORG</u>

## Registrér dit Planar produkt idag

Takk for at du har valgt Planar. For å være sikker på at du får fullt utbytte av ditt Planar produkt og tjenester, skal du registrere ditt Planar produkt idag. For å registrere ditt produkt, besøk vår hjemmeside på http://www.planar.com/support/product\_registration.html

## Kabler, reserve-lamper og tilleggsutstyr

For å finne kabler, reserve-lamper og tilleggsutstyr for din Planar projektor, LCD skjerm, touch-screen eller andre Planar produkter, besøk vår on-line butikk under www.PlanarOnline.com eller finn andre butikker som handler med Planar produkter under <u>http://www.planar.com/howtobuy</u>

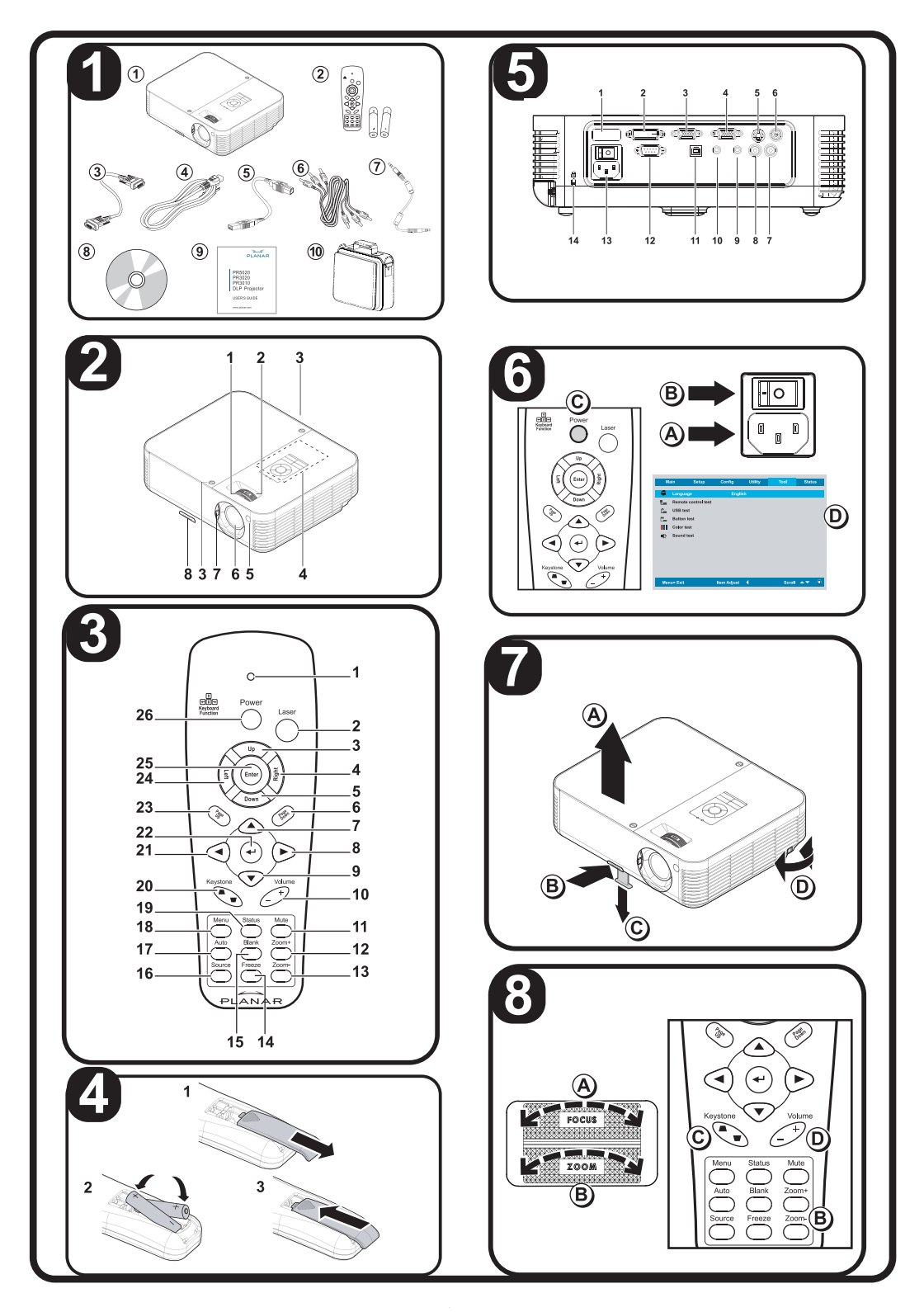

SJEKKLISTE OVER LEVERTE DELER.

Gratulerer med kjøpet! Vær snill og sjekk om de følgende deler følger med projektoren.

|     | Liste over leverte deler              |  |
|-----|---------------------------------------|--|
| 1.  | Projektor                             |  |
| 2.  | Fjernstyring med batterier            |  |
| 3.  | Strømledning                          |  |
| 4.  | Computerkabel<br>(VGA-VGA)            |  |
| 5.  | USB kabel                             |  |
| 6.  | Kompositt kabel (RCAx3-RCAx3)         |  |
| 7.  | Audio kabel (Mini jakk-til-mini jakk) |  |
| 8.  | CD-ROM (bruker-håndbok)               |  |
| 9.  | Bruker-veiledning                     |  |
| 10. | Bærekoffert                           |  |

Ta kontakt med din forhandler hvis noen deler mangler eller er skadet.

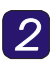

IDENTIFISIER PROJEKTORDELER

|           | Beskrivelse av projektordeler                        |  |
|-----------|------------------------------------------------------|--|
| 1.        | Fokusér-vri for å fokusere det<br>projekterte bildet |  |
| 2.        | Zoom-vri for å forstørre det<br>projekterte bildet   |  |
| 3.        | Skruer for lampe-deksel                              |  |
| 4.        | OSD knapper og LEDs                                  |  |
| 5.        | Front IR mottaker                                    |  |
| 6.        | Linse                                                |  |
| 7.        | Linse hette                                          |  |
| 8.        | Høydejusterer-justerer projektor-nivå                |  |
| Forsiktia |                                                      |  |

## Forsiktig:

Overheting kan skade projektoren. Luftinntak for vifter skal ikke tildekkes.

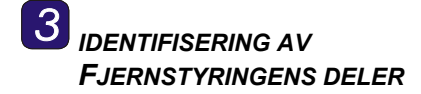

| Beskrivelse for knapper på<br>fjernstyringen |                                                                              |  |
|----------------------------------------------|------------------------------------------------------------------------------|--|
| 1.                                           | Lyser når fjernstyringen blir brukt                                          |  |
| 2.                                           | Trykk for å bruke on-screen<br>pekeren                                       |  |
| 3.                                           | Pil opp når den er tilkoblet via USB<br>til en PC                            |  |
| 4.                                           | Høyre pil når den er tilkoblet via<br>USB til en PC                          |  |
| 5.                                           | Pil ned når den er tilkoblet via USB<br>til en PC                            |  |
| 6.                                           | Side ned når den er tilkoblet via<br>USB til en PC                           |  |
| 7.                                           |                                                                              |  |
| 8.                                           | Navigerer og forandrer innstillinger<br>på OSD                               |  |
| 9.                                           |                                                                              |  |
| 10.                                          | Justér volum                                                                 |  |
| 11.                                          | Setter de innebygde høytalere på<br>lydløs                                   |  |
| 12.                                          | Zoom inn                                                                     |  |
| 13.                                          | Zoom ut                                                                      |  |
| 14.                                          | Frys på / av for on-screen bildet                                            |  |
| 15.                                          | Gjør skjermen blank                                                          |  |
| 16.                                          | Finn inngangs-enheten                                                        |  |
| 17.                                          | Auto justering for fase, sporing, størrelse, posisjon                        |  |
| 18.                                          | Åpner OSDen                                                                  |  |
| 19.                                          | Åpner OSD status-meny (meny<br>åpner kun når en inngangs-enhet<br>er funnet) |  |
| 20.                                          | Korrigerer bildets trapesoide (utvidet topp/bunn) effekt                     |  |
| 21.                                          | Navigerer og forandrer innstillinger<br>på OSD                               |  |
| 22.                                          | Forandrer innstillinger på OSD                                               |  |

- Bruker-veiledning -

| Beskrivelse for knapper på<br>fjernstyringen |                                                         |  |
|----------------------------------------------|---------------------------------------------------------|--|
| 23.                                          | Side opp når den er tilkoblet via<br>USB til en PC      |  |
| 24.                                          | Venstre pil når den er tilkoblet via<br>USB til en PC   |  |
| 25.                                          | Enter tangent når den er tilkoblet<br>via USB til en PC |  |
| 26.                                          | Slår projektoren på eller av                            |  |

4

## SETT INN BATTERIER I FJERNSTYRINGEN

- **1.** Ta av deksel for batteri-rommet ved å skyve dekselet i pilens retning.
- 2. Sett de leverte batteriene inn. Ta hensyn til polatiteten (+/-).
- 3. Sett dekselet på igjen.

# **5** LAG TILKOBLINGER

## Varsel:

Som forsiktighets-regel, koble fra all strøm fra projektoren og tilkoblete enheter før du kobler enheter sammen.

|     | NAVN                   | Beskrivelse                                                                      |
|-----|------------------------|----------------------------------------------------------------------------------|
| 1.  | IR mottaker<br>bakside | Mottaker for IR<br>signal fra<br>fjernstyringen                                  |
| 2.  | DVI-D                  | Tilkobler en DVI-D<br>kabel (er ikke<br>levert) fra en<br>computer               |
| 3.  | VGA INN                | Tilkobler en VGA<br>kabel (levert) fra<br>en computer                            |
| 4.  | VGA UT                 | Tilkobles til en<br>skjerm (er ikke<br>levert)                                   |
| 5.  | S-video                | Tilkoble S-video<br>kabel (er ikke<br>levert) fra en<br>video-enhet              |
| 6.  | Video                  | Tilkobler en<br>kompositt video<br>kabel (levert) fra<br>en video-enhet          |
| 7.  | Audio inn-H            | Tilkobler en audio<br>kabel fra en audio<br>inngangs-enhet<br>(levert).          |
| 8.  | Audio inn-V            | Tilkobler en audio<br>kabel fra en audio<br>inngangs-enhet<br>(levert).          |
| 9.  | Audio inn              | Tilkobler en audio<br>kabel (levert) fra<br>en computers<br>audio-ut tilkobling. |
| 10. | Audio-ut               | Audio sløyfe                                                                     |

— Bruker-veiledning —

|     | NAVN           | Beskrivelse                                                                       |
|-----|----------------|-----------------------------------------------------------------------------------|
| 11. | USB            | Tilkobler en USB<br>kabel (levert) fra<br>en computer                             |
| 12. | RS-232         | Installasjons-<br>kontroll                                                        |
| 13. | Strøm          | Strømkabel<br>(levert) kobles til.                                                |
| 14. | Sikkerhets-lås | Sikrer til<br>permanent objekt<br>med et<br>Kensington <sup>®</sup> lås<br>system |

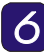

## STRØM PÅ/AV OG INNSTILLING AV SPRÅK

 Tilkoble strømkabel til projektor (A). Sett den andre enden inn i stikk-kontakten.

- STRØM og KLAR LEDene på projektoren lyser. Slå på de tilkoblete enheter.
- Vær sikker på at strøm LED er på (ikke blinker) og deretter trykk på Strøm knappen (C) for å slå på projektoren. (Hvis noen LEDs blinker, ikke trykk på Strøm knappen. Se "LED feilmeldinger" i CD-ROM bruker håndbok.)

Projektorens åpningsskjermbilde vises og tilkoblete enheter blir funnet.

 Trykk på Meny knappen og deretter trykk på peker ◄► knappen frem til Verktøy er bakgrunns-belyst [D].

- 5. Trykk på peker ▲▼ knappen inntil **Språk** er bakgrunns-belyst.
- Trykk på < ► inntil ditt språk blir vist.</li>
- 7. Trykk Meny knappen to ganger for å slå av OSDen.

## **Z** Justér projektor-nivå

 For å forhøye projektorens nivå, løft projektoren (A) og trykk på knappen for høyde- justeringen (B).

Høydejustereren faller ned (C).

- 2. For å senke projektorens nivå, trykk på knappen for høydejusteringen og press projektoren ned på toppen.
- For å justere bildets vinkel, skru tilt-justeringen (D) til høyre eller venstre siden inntil den ønskede vinkelen er innstilt.

## 8 JUSTÉR BILDET OG VOLUM

- **1.** Bruk kontrollknappen for **bildefokus** for å fokusere det projekterte bildet (**A**).
- 2. Bruk kontrollen for **bild-zoom** for å tilpasse det projekterte bildet til lerreten **(B)**.
- **3.** Bruk **Keystone** knapper for korrekt keystone (utvidet topp eller bunn) effekt **(C)**.
- **4.** Bruk **Volum** knappene for regulering av lydstyrken (D).

- Bruker-veiledning -

## TRENGER DU MER INFORMASJON?

CD-ROM´en som følger med din projektor inneholder en detaljert brukerhåndbok i et utskrifts-vennlig format. Bruker-håndboken inneholder hardware, operasjoner og vedlikeholds-beskrivelser. Du finner også prosedyrer for feilsøking og instruksjoner for å sikre projektoren ved hjelp av en sikkerhets-lås.

Ved hjelp av projektorens On-Screen Display (OSD) kan du justere bildet og forandre forskjellige innstillinger. Trykk **Meny** knappen på fjernstyringen for å åpne OSD. Bruk pil knappene på fjernstyringen for å navigere og forandre projektorens innstillinger.

For mere informasjon se også kapittel om "On-Screen Display Instillinger" i bruker-håndboken på CD-ROM.

- Bruker-veiledning -

De in dit document vervatte informatie kan zonder voorafgaande aankondiging worden gewijzigd.Dit document bevat auteursrechtelijk beschermde informatie. Alle rechten worden voorbehouden. Niets uit deze uitgave mag worden verveelvoudigd, worden vertaald naar een andere taal of worden opgeslagen in een gegevenssysteem, en/of openbaar worden gemaakt door middel van elektronische of mechanische overdracht, fotokopie, opname of welke andere wijze ook, zonder voorafgaande schriftelijke toestemming. Windows is een handelsmerk van Microsoft Incorporated. Alle andere handelsmerken en gedeponeerde handelsmerken zijn eigendom van hun respectievelijke eigenaren.

## Belangrijke recyclage-aanwijzingen:

Hg Lamp(en) binnen dit product bevatten kwik. Dit product kan ander elektronisch afval bevatten dat gevaarlijk kan zijn als het niet op de juiste wijze wordt afgevoerd. U dient u te laten recycleren of af te voeren in overeenstemming met plaatselijke, nationale of internationale overheidsvoorschriften. Voor meer informatie neemt u contact op met de Electronic Industries Alliance op <u>WWW.EIAE.ORG</u>. Voor informatie over lampspecifieke afvoerprocedures bezoekt u <u>WWW.LAMPRECYCLE.ORG</u>.

## **REGISTREER UW PRODUCTEN VAN PLANAR VANDAAG**

Dank u dat u voor Planar heeft gekozen. ALS U METEEN GEBRUIK WILT MAKEN VAN ALLE VOORDELEN VAN UW PRODUCT EN SERVICES VAN PLANAR REGISTEERT U UW PLANAR PRODUCT VANDAAG NOG. BEZOEK ONZE WEBSITE OM UW PRODUCT TE REGISTREREN: http://www.planar.com/support/product\_registration.html

## KABELS, VERVANGINGSLAMPEN EN ACCESSOIRES

Voor kabels, vervangingslampen en accessoires voor uw projector van Planar, LCDmonitor, aanraakscherm of andere producten van Planar bezoekt u onze online winkel op www.PlanarOnline.com of kunt u andere winkels die de producten van Planar verkopen vinden op <u>http://www.planar.com/howtobuy</u>

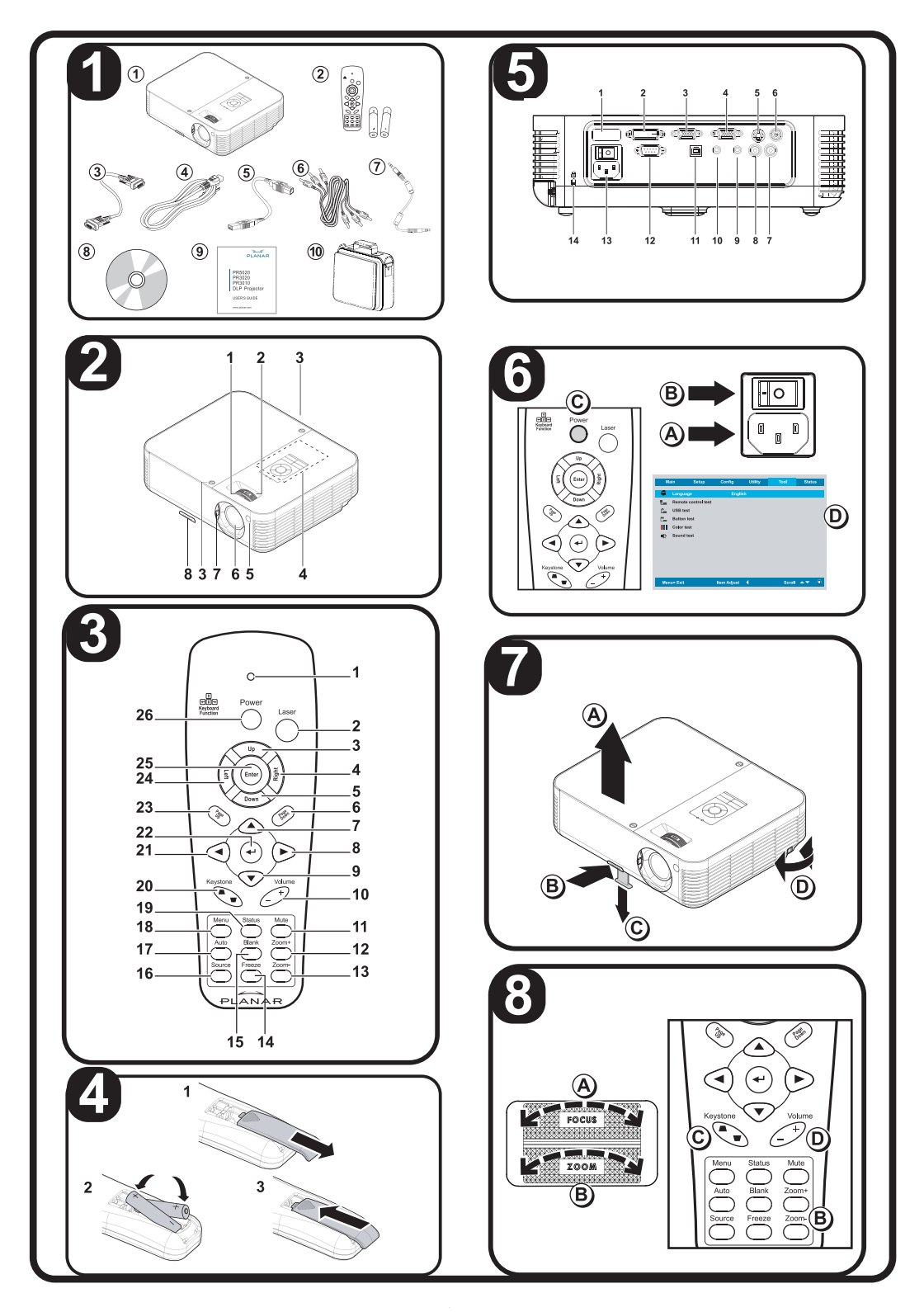

# 1 OnderdelenLiJst controleren

Gefeliciteerd met uw aankoop! Controleer dat de volgende artikelen zijn bij uw projector zijn geleverd.

|     | Bestanddelen-lijst                                       |  |
|-----|----------------------------------------------------------|--|
| 1.  | Projector                                                |  |
| 2.  | Afstandsbediening en batterijen                          |  |
| 3.  | Elektriciteitskabel                                      |  |
| 4.  | Computerkabel (VGA-VGA)                                  |  |
| 5.  | USB-kabel                                                |  |
| 6.  | Samengestelde kabel (RCAx3-<br>RCAx3)                    |  |
| 7.  | Audiokabel (Mini-contrastekker - Mini-<br>contrastekker) |  |
| 8.  | CD-ROM (handleiding)                                     |  |
| 9.  | Gebruiksaanwijzing                                       |  |
| 10. | Draagtas                                                 |  |

Als er artikelen ontbreken of beschadigd zijn, neemt u onmiddellijk contact op met uw leverancier.

2

## ONDERDELEN PROJECTOR IDENTIFICEREN

| <ol> <li>Focus—draaien om het<br/>geprojecteerde beeld scherp te<br/>stellen</li> <li>Zoom—draaien om het<br/>geprojecteerde beeld te vergroten</li> <li>Schroef van de lampbehuizing</li> <li>OSD-toetsen en LED's</li> </ol> |
|----------------------------------------------------------------------------------------------------|
| <ol> <li>Zoom—draaien om het<br/>geprojecteerde beeld te vergroten</li> <li>Schroef van de lampbehuizing</li> <li>OSD-toetsen en LED's</li> </ol>                                                                              |
| <ol> <li>Schroef van de lampbehuizing</li> <li>OSD-toetsen en LED's</li> </ol>                                                                                                    |
| 4. OSD-toetsen en LED's                                                                                                    |
|                                                                                                    |
| 5. Voorkant IR-ontvanger                                                                                                    |
| 6. Lens                                                                                                    |
| 7. Lensdop                                                                                                    |
| 8. Hoogteaanpassing—past het niveau van projector aan                                                                                                    |

## Let op:

De projector kan door oververhitting worden beschadigd. Blokkeer de ventilatieopeningen in de eenheid niet.

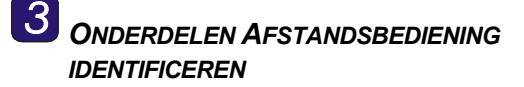

|     | Beschrijving toetsen<br>afstandsbediening                                                           |  |
|-----|----------------------------------------------------------------------------------------------------|--|
| 1.  | Worden verlicht als de<br>afstandsbediening wordt gebruikt                                          |  |
| 2.  | Druk hierop om de aanwijzer op het scherm te bedienen                                               |  |
| 3.  | Pijl omhoog als de aansluiting op<br>een PC via USB verloopt                                        |  |
| 4.  | Rechterpijl als de PC via een USB is aangesloten                                                    |  |
| 5.  | Pijl-omlaag als de PC via een USB is aangesloten                                                    |  |
| 6.  | PageDown als de PC via een USB is aangesloten                                                       |  |
| 7.  |                                                                                                    |  |
| 8.  | Navigeert en wijzigt de OSD-<br>instellingen                                                        |  |
| 9.  |                                                                                                    |  |
| 10. | Het volume Aanpassen                                                                                |  |
| 11. | Dempt de ingebouwde speaker                                                                         |  |
| 12. | Inzoomen                                                                                            |  |
| 13. | Uitzoomen                                                                                           |  |
| 14. | Het beeld op het scherm stilzetten/laten bewegen                                                    |  |
| 15. | Maakt het scherm leeg                                                                               |  |
| 16. | Detecteert het invoerapparaat                                                                       |  |
| 17. | Auto-aanpassing voor fase, traceren, afmeting, positie                                              |  |
| 18. | Opent de OSD                                                                                        |  |
| 19. | Opent het menu OSD Status (het<br>menu opent alleen als er een<br>invoerapparaat werd gedetecteerd) |  |
| 20. | Corrigeert het beeld-<br>trapeziumvormige effect (wijder<br>boven/onder)                            |  |
| 21. | Navigeert en wijzigt de OSD-<br>instellingen                                                        |  |

— Gebruiksaanwijzing —

## Beschrijving toetsen afstandsbediening

| 22. | Wijzigt instellingen in de OSD                     |  |
|-----|----------------------------------------------------|--|
| 23. | PageDown als de PC via een USB is aangesloten      |  |
| 24. | Linkerpijl als de PC via een USB is<br>aangesloten |  |
| 25. | Pijl omhoog als de PC via een USB is aangesloten   |  |
| 26. | Zet de projector aan of uit                        |  |

## 4

## BATTERIJEN IN DE AFSTANDSBEDIENING PLAATSEN

- **1.** Verwijder het klepje van het batterijvak door het klepje in de richting van de pijl te schuiven.
- 2. Plaats de bijgeleverde batterijen volgens de hier weergegeven polariteit (+/-).
- **3.** Schuif het klepje weer terug.

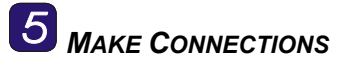

## Waarschuwing:

Uit het oogpunt van veiligheid ontkoppelt u alle voeding naar zowel de projector als aangesloten apparaten voordat u weer aansluit.

|    | Label                       | Omschrijving                                                                                   |
|----|-----------------------------|------------------------------------------------------------------------------------------------|
| 1. | Achterkant IR-<br>ontvanger | Ontvanger voor<br>IR-signaal van<br>afstandbediening                                           |
| 2. | DVI-D                       | Een DVI-D kabel<br>(niet bijgeleverd)<br>aansluiten van<br>een computer                        |
| 3. | VGA-IN                      | Een VGA-kabel<br>(bijgeleverd)<br>aansluiten van<br>een computer                               |
| 4. | VGA OUT                     | Op een monitor<br>aansluiten (niet<br>bijgeleverd)                                             |
| 5. | S-video                     | Een S-video<br>kabel (niet<br>bijgeleverd)<br>aansluiten van<br>een<br>videoapparaat.          |
| 6. | Video                       | Een<br>samengestelde<br>videokabel<br>(bijgeleverd)<br>aansluiten van<br>een<br>videoapparaat. |
| 7. | Audio in-R                  | De audiokabel<br>(bijgeleverd) van<br>een<br>audioinvoerap-<br>paraat aansluiten.              |

— Gebruiksaanwijzing —

|     | Label                         | Omschrijving                                                                                           |
|-----|-------------------------------|----------------------------------------------------------------------------------------------------|
| 8.  | Audio in-L                    | De audiokabel<br>(bijgeleverd) van<br>een<br>audioinvoerap-<br>paraat aansluiten.                      |
| 9.  | Audio-in                      | Een<br>audiokabel(bijgel<br>everd) van de<br>audio-out-<br>connector van de<br>computer<br>aansluiten. |
| 10. | Audio-out                     | Audio loop-thru                                                                                        |
| 11. | USB                           | De USB-kabel<br>(bijgeleverd)<br>aansluiten van<br>een computer                                        |
| 12. | RS-232                        | Installatiebe-<br>sturing                                                                              |
| 13. | Voeding                       | De<br>elektriciteitskabel<br>(bijgeleverd)<br>aansluiten                                               |
| 14. | Veiligheids-<br>vergrendeling | Vastzetten aan<br>een permanent<br>object met een<br>Kensington®<br>Lock systeem                       |

6

## Voeding aan/uit en Taal Instellen

- Sluit de voedingkabel aan op de projector [A]. Sluit het andere eind aan op een stopcontact. Schakel [B] van uit (O) naar aan (---)
- 2. De VOEDING- en ACTIEVE LED's op de projector worden aangezet. Zet de aangesloten apparaten aan.

| 3. | Controleer dat de ACTIEVE LED<br>op aan staat (niet knippert), en<br>druk vervolgens op toets<br><b>Voeding [C]</b> om de projector<br>aan te zetten.<br>(Als er LED's knipperen, drukt u<br>niet op de toets Voeding. Zie<br>"LED-foutberichten" in de<br>handleiding op de CD-ROM.) |
|----|----------------------------------------------------------------------------------------------------|
|    | Het logoscherm van de projector<br>wordt weergegeven en<br>aangesloten apparaten zijn<br>gedetecteerd.                                                                                                    |
| 4. | Druk op de toets <b>Menu</b> en druk<br>vervolgens op cursortoets ◀ ►<br>totdat <b>Extra</b> is geselecteerd <b>[D]</b> .                                                                                                    |

- 5. Druk op cursortoets ▲▼ totdat Taal is geselecteerd [D].
- Druk op ◀► totdat uw taal wordt weergegeven.
- 7. Druk tweemaal op de toets Menu om de OSD te sluiten.

# HET PROJECTORNIVEAU

 Als u het niveau van de projector omhoog wilt brengen, trekt u de projector [A] omhoog en drukt u op de toets hoogteaanpassing [B].

De hoogteaanpassing valt omlaag **[C]**.

2. Als u het niveau van de projector wilt verlagen, drukt u op de toets hoogteaanpassing en vervolgens drukt u op de bovenkant van de projector.

– Gebruiksaanwijzing —

**3.** Als u de hoek van het beeld **[D]** wilt aanpassen, draait u de kantelaanpassing naar rechts of naar links totdat de gewenste hoek is bereikt.

# 8 BEELD EN VOLUME AANPASSEN

- **1.** Gebruik de **Beeld-focus** besturing om het geprojecteerde beeld **(A)** scherp te stellen.
- Gebruik de Beeld-zoom besturing om zowel de afmetingen van het geprojecteerde beeld aan als schermafmeting (B) bij te stellen.
- **3.** Gebruik de toetsen **Trapezium** om het trapezium effect (breder boven of onder) **(C)** te corrigeren.
- Gebruik de toets Volume +/toets om het volume (D) aan te passen.

## MEER INFORMATIE NODIG?

De met uw projector bijgeleverde CD-ROM bevat een gedetailleerde handleiding in een printer-vriendelijk formaat. De handleiding omvat hardware, bedienings- en onderhoudsbeschrijvingen, alsmede procedures om problemen op te lossen en aanwijzingen om de projector vast te zetten door middel van een beveiligingsslot.

De projector heeft een schermweergave [On-Screen Display] (OSD), waarmee u zowel het beeld aan kunt passen als diverse instellingen kunt wijzigen. Als u de OSD wilt openen, drukt op de toets **Menu**  op de afstandsbediening. Gebruik de cursortoets op de afstandsbediening en om te navigeren en veranderingen aan te brengen op de projectorinstellingen.

Raadpleeg het onderdeel "Schermweergave instellen" van de CD-ROM handleiding voor meer informatie.

— Gebruiksaanwijzing —

A informação deste documento está sujeita a alteração sem aviso prévio. Este documento contém informações de propriedade que são protegidas por direitos do autor. Todos os direitos reservados. Nenhuma parte deste documento pode ser reproduzida, traduzida para outro idioma ou guardada num sistema de recuperação ou transmitida por qualquer meio, mecânico, electrónico, fotocópia, gravação ou caso contrário, sem permissão escrita. Windows é uma marca registada da Microsoft, Inc. Outra marca ou nome de produto são marcas registadas de seus respectivos proprietários.

## Instruções Importante de Reciclagem:

A lâmpada dentro deste produto contém mercúrio. Este produto pode conter outros lixos electrónicos que podem ser perigosos se não eliminados correctamente. Recicle ou elimine de acordo com as leis locais, estaduais ou federais. Para obter mais informações, contacte Electronic Industries Alliance na homepage <u>WWW.EIAE.ORG</u>. Para obter informações específicas da lâmpada, consulte a homepage <u>WWW.LAMPRECYCLE.ORG</u>.

## **R**EGISTE SEU PRODUTO **P**LANAR HOJE

Agradecemos por escolher a Planar. Para assegurar que recebeu todos os benefícios do produto e serviço da Planar, registe seu produto hoje. Visite nossa homepage para registar seu produto em <u>http://www.planar.com/support/product\_registration.html</u>

## Cabos, Lâmpadas de Substituição e Acessórios

Para encontrar cabos, lâpadas e acessóios para seu projector Planar, monitor LCD, ecrã de toque digital ou outros produtos, visite nossa loja virtual na homepage www.PlanarOnline.com ou compre directamente de outras lojas que vendem os produtos Planar na homepage <u>http://www.planar.com/howtobuy</u>

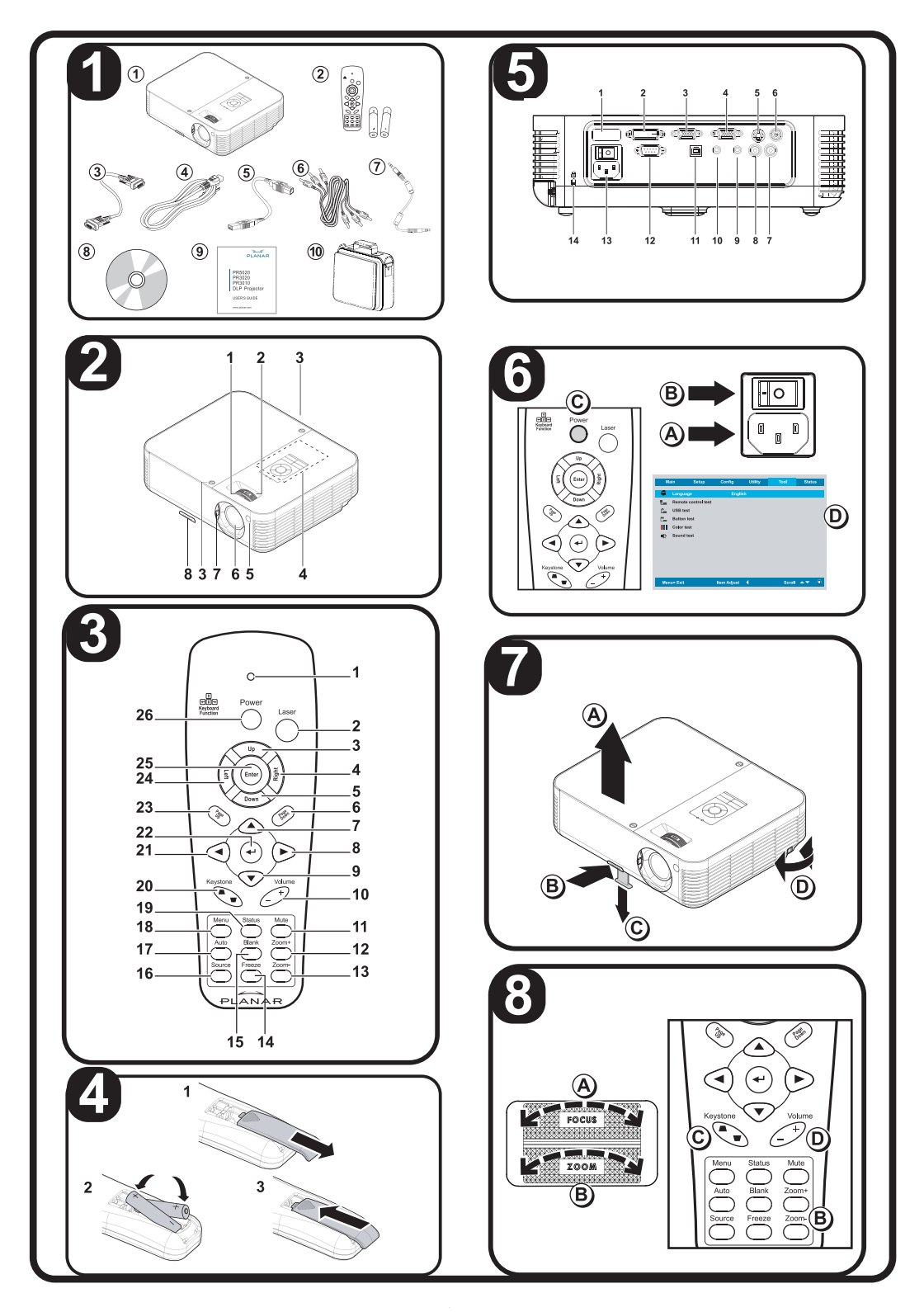

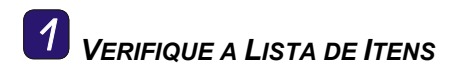

Agradecemos a sua compra! Verifique se os seguintes itens estão incluidos no seu projector.

|     | Lista de Itens                                       |  |
|-----|------------------------------------------------------|--|
| 1.  | Projector                                            |  |
| 2.  | Controlo remoto com baterias                         |  |
| 3.  | Cabo de alimentação                                  |  |
| 4.  | cabo de computador (VGA-VGA)                         |  |
| 5.  | Cabo USB                                             |  |
| 6.  | Cabo composto (RCAx3-RCAx3)                          |  |
| 7.  | cabo de áudio (mini conector-para-<br>mini conector) |  |
| 8.  | CD-ROM (manual de utilizador)                        |  |
| 9.  | Guia de utilizador                                   |  |
| 10. | Maleta de transporte                                 |  |

Contacte seu fornecedor imediatamente se qualquer item estiver perdido ou danificado.

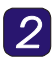

**2** IDENTIFICAÇÃO DAS **P**ARTES DO PROJECTOR

| De | Descrição das Partes do Projector                             |  |  |
|----|---------------------------------------------------------------|--|--|
| 1. | Focagem – alterna para focagem da<br>imagem projectada        |  |  |
| 2. | Zoom – alterna para aumentar a<br>imagem projectada           |  |  |
| 3. | Parafuso da tampa da lâmpada                                  |  |  |
| 4. | Botões OSD e LED                                              |  |  |
| 5. | Receptor IR frontal                                           |  |  |
| 6. | Lente                                                         |  |  |
| 7. | Tampa da lente                                                |  |  |
| 8. | Alavanca de ajuste da altura – ajusta<br>o nível do projector |  |  |

## Cuidado:

Superaquecimento pode danificar o projector. Não bloqueie qualquer ventilação de ar ao redor da unidade.

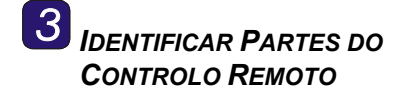

| Descrição dos Botões do Control<br>Remoto |                                                                                                    |  |
|-------------------------------------------|----------------------------------------------------------------------------------------------------|--|
| 1.                                        | Acende quando o controlo remoto for usado                                                                  |  |
| 2.                                        | Prima para operar o apontador no ecrã                                                                      |  |
| 3.                                        | Seta acima quando conectado via<br>USB no PC                                                               |  |
| 4.                                        | Seta direita quando conectado via<br>USB no PC                                                             |  |
| 5.                                        | Seta abaixo quando conectado via USB no PC                                                                 |  |
| 6.                                        | Página abaixo quando conectado<br>via USB no PC                                                            |  |
| 7.                                        | Novaga o altora ao configuraçãos                                                                           |  |
| 8.                                        | Navega e altera as configurações<br>do OSD                                                                 |  |
| 9.                                        |                                                                                                    |  |
| 10.                                       | Ajusta o volume                                                                                            |  |
| 11.                                       | Silencia o antifalante interno                                                                             |  |
| 12.                                       | Aumenta a imagem                                                                                           |  |
| 13.                                       | Diminui a imagem                                                                                           |  |
| 14.                                       | Congela/Descongela a imagem no ecrã                                                                        |  |
| 15.                                       | O ecrã fica em branco                                                                                      |  |
| 16.                                       | Detecta o dispositivo de entrada                                                                           |  |
| 17.                                       | Ajuste automático para fase,<br>localização, tamanho e posição                                             |  |
| 18.                                       | Abre o OSD                                                                                                 |  |
| 19.                                       | Abre o menu de estado OSD (o<br>menu é apenas aberto quando um<br>dispositivo de entrada for<br>detectado) |  |
| 20.                                       | Corrige o efeito trapezóide da imagem (superior/inferior amplo)                                            |  |
| 21.                                       | Navega e altera as configurações do OSD                                                                    |  |
| 22.                                       | Altera as configurações no OSD                                                                             |  |

— Guida dell'Utente —

## Descrição dos Botões do Control Remoto

| 23. | Página acima quando conectado<br>via USB no PC      |
|-----|-----------------------------------------------------|
| 24. | Seta esquerda quando conectado<br>via USB no PC     |
| 25. | Introduza a tecla quando<br>conectado via USB no PC |
| 26. | Liga e desliga o projector                          |

## **4** INTRODUÇÃO DAS BATERIAS DO **CONTROLO REMOTO**

- 1. Remova a tampa do compartimento da bateria deslizando-a na direcção da seta.
- 2. Introduza as baterias fornecidas observando a polaridade (+/-).
- 3. Coloque de novo a tampa.

# 5 FAZER CONEXÕES

## Aviso:

Como precaução de segurança, desconecte a alimentação do projector e conecte os dispositivos antes fazer as ligações.

|    | Etiqueta               | descrição                                                                           |
|----|------------------------|-------------------------------------------------------------------------------------|
| 1. | Receptor IR de<br>trás | Receptor para<br>sinal IR do<br>controlo remoto                                     |
| 2. | DVI-D                  | Conecta um cabo<br>DVI-D (não<br>fornecido) do<br>computador                        |
| 3. | ENTRADA<br>VGA         | Conecta um cabo<br>VGA (fornecido)<br>do computador                                 |
| 4. | SAÍDA VGA              | Conecta no<br>monitor (não<br>fornecido)                                            |
| 5. | S-vídeo                | Conecta o<br>S-vídeo (não<br>fornecido) do<br>dispositivo de<br>vídeo               |
| 6. | Vídeo                  | Conecta o<br>S-vídeo<br>(fornecido) do<br>dispositivo de<br>vídeo                   |
| 7. | Áudio entrada-<br>R    | Conecta o cabo<br>de áudio<br>(fornecido) do<br>dispositivo de<br>entrada de áudio. |
| 8. | Áudio<br>entrada-L     | Conecta o cabo<br>de áudio<br>(fornecido) do<br>dispositivo de<br>entrada de áudio. |

## - Guida dell'Utente -

| Etiqueta |                          | descrição                                                                                      |
|----------|--------------------------|------------------------------------------------------------------------------------------------|
| 9.       | Entrada áudio            | Conecta o cabo<br>de áudio<br>(fornecido) do<br>conector de saída<br>de áudo do<br>computador. |
| 10.      | Áudio-saída              | Através loop de<br>áudio                                                                       |
| 11.      | USB                      | Conecta um cabo<br>VGA (fornecido)<br>do computador                                            |
| 12.      | RS-232                   | Controlo de<br>instalação                                                                      |
| 13.      | Alimentação              | Conecta o cabo<br>de alimentação<br>(fornecido)                                                |
| 14.      | Bloqueio de<br>segurança | Prende no objeto<br>com um sistema<br>de bloqueio<br>Kensington <sup>®</sup>                   |

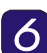

## Alimentação Ligada/desligada e Configuração de Idioma

- Conecte o cabo de alimentação no projector [A] Conecte a outra extremidade na tomada de parede. Troque [B] de desligado (O) para ligado ( — )
- ALIMENTAÇÃO e LED PRONTO são ligados. Ligue os dispositivos conectados.

 Verifique se LED pronto é um laranja estável (não cintila) e depois prima o botão Alimentação para ligar o projector. (Se qualquer Led estiver cintilando, não prima o botão Alimentação. Consulte "Mensagens de erro de LED" no manual do utilizador no CD-ROM).

> o ecrã de splash do projector é exibido e os dispositivos conectados são detectados.

- Prima o botão Menu e depois o botão cursor ◄► até que Ferramenta seja destacado [D].
- Prima o botão cursor ▲▼ até que Idioma seja destacado [D].
- 6. Prima o botão ◀► até que seu idioma seja exibido.
- 7. Prima o botão Menu duas vezes para fechar o menu OSD.

# **Z**AJUSTA O NÍVEL DE **P**ROJECTOR

 Para levantar o nível do projector, levante-o [A] e prima o botão de alavanca de ajuste da altura [B].

A alavanca de ajuste da altura é baixada **[C]**.

2. Para baixar a alavanca do projector, prima o botão de alavanca de ajuste de altura e prima na parte do superior da unidade.

 Para ajustar o ângulo da imagem [D], vire a alavanca de ajuste de inclinação para a direita ou esquerda até que o ângulo desejado seja obtido. Consulte a secção "Configurações de exibição no ecrã" do manual em CD-ROM para obter mais informações.

# **8** AJUSTA A IMAGEM E VOLUME

- 1. Use o controlo Focagem-Imagem para deixar a imagem projectada mais nítida (A).
- Use o controlo Zoom-imagem para redimensionar a imagem projectada e o tamanho do ecrã (B).
- Use os botões Efeito trapezóide para corrigir este efeito (superior ou inferior amplo) efeito (C).
- 4. Use os botões Volume para ajustar o volume (D).

## PRECISA DE MAIS INFORMAÇÕES?

O CD-ROM enviado com seu projector mostra um guia detalhado no formato impresso. O manual inclui a operação de hardware e descrições de manutenção. Encontrará também procedimentos de solução de problemas e instruções sobre segurança do projector através do bloqueio de segurança.

O projector tem um OSD que permite fazer ajustes de imagens e alterar diversas configurações. Para abrir o OSD, prima o botão **Menu** no controlo remoto. Use os botões de cursor do controlo remoto para navegar e fazer alterações nas configurações do projector.

## Planar Systems, Inc.

Corporate Headquarters 1195 NW Compton Drive Beaverton, OR 97006-1992

## Planar Systems, Inc.

Telephone: US: 1-866-PLANAR1 (866) 752-6271 Outside US: (503) 748-5799 E-mail: PlanarSupport@planar.com Online Technical Library: http://www.planar.com/support 24/7 Technical Support

© 2007 Planar Systems, Inc. Planar is a registered trademark of Planar Systems, Inc. Other brands and names are the property of their respective owners. Technical information in this document is subject to change without notice.